# Smart M-Air

# Kullanım Kılavuzu

[TR] RKZ012A107D

# İçindekiler

| 1. | Uygulama Özellikleri                                                | 4      |
|----|---------------------------------------------------------------------|--------|
| 2. | İşletim modları                                                     | 6      |
|    | <u>Uzaktan işletim modu</u><br><u>Ev kısıtlı modu</u>               | 6      |
|    | Demo modu                                                           | 6      |
| 3. | Kullanıma Hazırlık                                                  | 7      |
|    | <u>Akıllı telefon ayarları</u><br><u>Uygulama başlatma ayarları</u> | 7<br>7 |
|    | Klimavı kaydetme                                                    | 9      |
|    | Klimanın kablosuz I AN avarları                                     | 12     |
|    | Klimaya bir ad verme                                                | 15     |
| 4. | Temel Kullanım                                                      | 17     |
|    | Klimayı Başlatma / Durdurma işlemi                                  | 17     |
|    | İşletim modunu değiştirme                                           | 17     |
|    | <u>Sıcaklığı değiştirme</u>                                         |        |
|    | Fan hızını ve hava akımı yönünü değiştirme                          |        |
|    | Boş Ev Moduna Geçiş Yapma                                           | 20     |
| 5. | Sık kullanılan ayarı kullanma                                       | 21     |
| 6. | Seçenekleri kullanma                                                | 25     |
|    | Kapatma hatırlatma uyarısı                                          | 26     |
|    | Klima hata bildirimi                                                | 27     |
|    | Yüksek sıcaklık/düşük sıcaklık uyarısı                              | 28     |
|    | İzleme işlevi                                                       |        |
|    | Evden ayrılma modu                                                  | 29     |
|    | <u>Soğutmaya özgü</u>                                               | 31     |
|    | LED Açık                                                            | 31     |
|    | Akıllı telefon sayısı                                               | 31     |

| 7.  | Haftalık Zamanlayıcı Ayarları                                     | 32   |
|-----|-------------------------------------------------------------------|------|
| 8.  | Takvim Üzerinden Tarih Belirterek Zamanlayıcı Ayarlama            | 34   |
|     | Takvimden ayarlanan zamanlayıcıyı silme                           | 35   |
| 9.  | Elektrik Faturası Grafiğinin Görüntülenmesi                       | 37   |
|     |                                                                   |      |
| 10  | . <u>Yazılım Güncelleme</u>                                       | 38   |
| 11. | Ana Menü                                                          | 40   |
|     | Demo modunu iptal etme                                            | 41   |
| 12  | . <u>Uyarıları kontrol etme</u>                                   | 42   |
| 13  | . <u>Uygulama Ayarlarını Değiştirme</u>                           | 44   |
|     | İşletme Modları Arasında Geçiş Yapma                              | .45  |
|     | <u>"Uzaktan işletim modu"na geçiş yapma</u>                       | .45  |
|     | <u>"Ev kısıtlı modu"na geçiş yapma</u>                            | 46   |
|     | Parolayı Sıfırlama                                                | .48  |
|     | Dil ve Zaman Dilimi Ayarları                                      | 50   |
|     | Uygulamayı Başlatma                                               | 51   |
|     | Uygulama Sürüm Ekranı                                             | 53   |
| 14  | . <u>Sorun Giderme</u>                                            | 54   |
|     | Klima listesi ekranında kaydetmek istediğiniz klima görünmüyorsa. | .54  |
|     | Kayıtlı bir klima nasıl silinir                                   | .55  |
|     | Klima listesinde bir anormallik bildirimi görünüyorsa             | .56  |
|     | Parolanızı unuttuysanız ve oturumu açamıyorsanız                  | . 56 |
|     | İşlem başka bir hesap tarafından                                  |      |
|     | gerçekleştiriliyorsa                                              | 57   |
|     | "Kapatma hatırlatma uyarısı" açılmıyorsa (Android İS için)        | 57   |

# 1. Uygulama Özellikleri

Her odadaki klimayı evden veya dışardan çalıştırabilirsiniz.

- Her bir klima için haftanın her günü için çalışma rezervasyonunu ayarlamak
- Bir klimanın güç tüketimini kontrol etmek
- Kapatma hatırlatma uyarısını ayarlamak
- Bir klimada anormallik varsa bildirim vermek

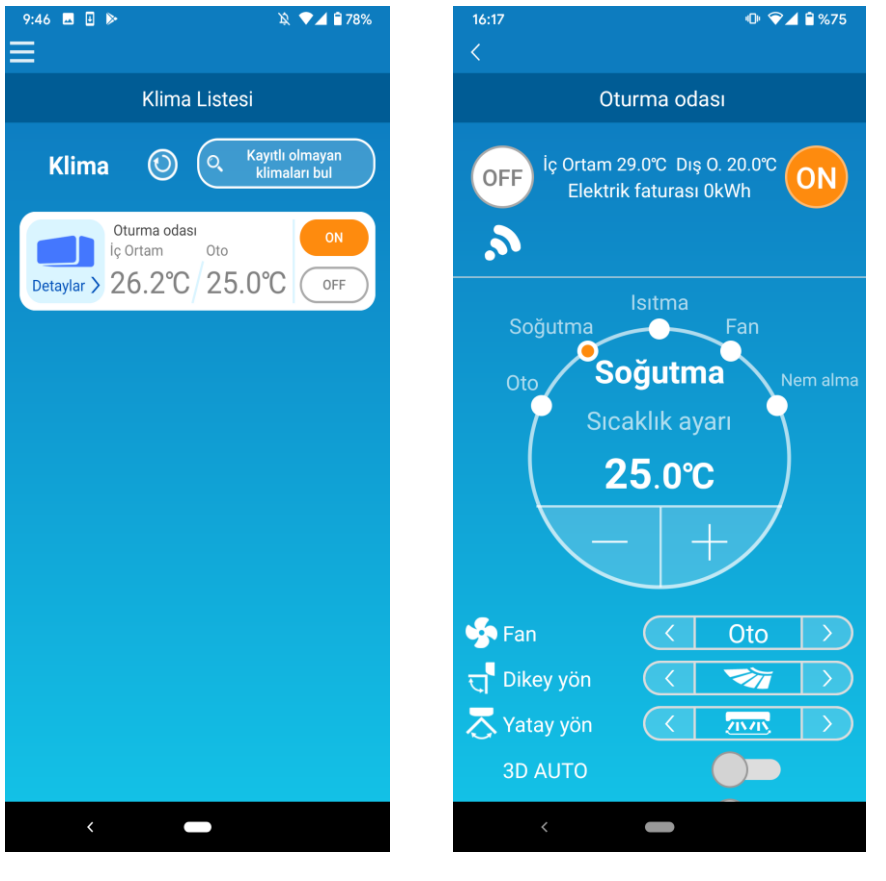

Şekil 1-1

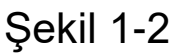

Not

Bağlanan klimanın işlevine bağlı olarak, aşağıdaki işlemler klimanın işletiminde yansıtılmayacaktır.

• Sol/Sağ, Yatay yön, 3D AUTO, Evden ayrılma modu

Bağlanan klimanın işlevine bağlı olarak, aşağıdaki işlem ekranda görünmeyecektir:

• Evden ayrılma modu ayarı, LED AÇIK

Elektrik Faturası Grafiği Kablosuz LAN arayüzü bağlandığında, zamanlayıcı ayarı klimanıza bağlı olarak ev uzaktan kumandanızdan devre dışı bırakılır.

Zamanlayıcı ayarlamak için lütfen uygulamanın zamanlayıcı işlevini kullanın.

# 2. İşletim modları

• Uzaktan işletim modu

Bu mod, kayıtlı klimayı ofis dışındayken akıllı telefon uygulaması aracılığıyla çalıştırmanızı sağlar.

Ayrıca, evdeki klimayı bir akıllı telefon uygulaması aracılığıyla kaydedebilir ve çalıştırabilirsiniz.

• Ev kısıtlı modu

Bu mod, evdeki klimayı akıllı telefon uygulaması aracılığıyla kaydetmenizi ve çalıştırmanızı sağlar.

Sunucuya veri iletişimi olmadan çalıştırabilirsiniz.

Dışarı çıktığınızda bu işlem kullanılamaz.

• Demo modu

Akıllı telefon uygulamasıyla uyumlu bir klimanız yoksa, bu mod uzaktan işletim modunun çalışma hissini deneyimlemenizi sağlar.

# 3. Kullanıma Hazırlık

• Akıllı telefon ayarları

Akıllı telefonunuzun Wi-Fi özelliğini açın.

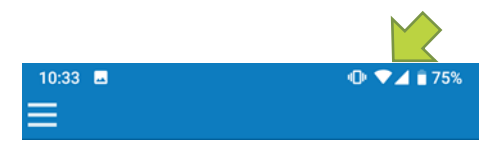

Şekil 3-1

• Uygulama başlatma ayarları

Smart M-Air simgesine dokunun.

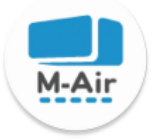

Şekil 3-2

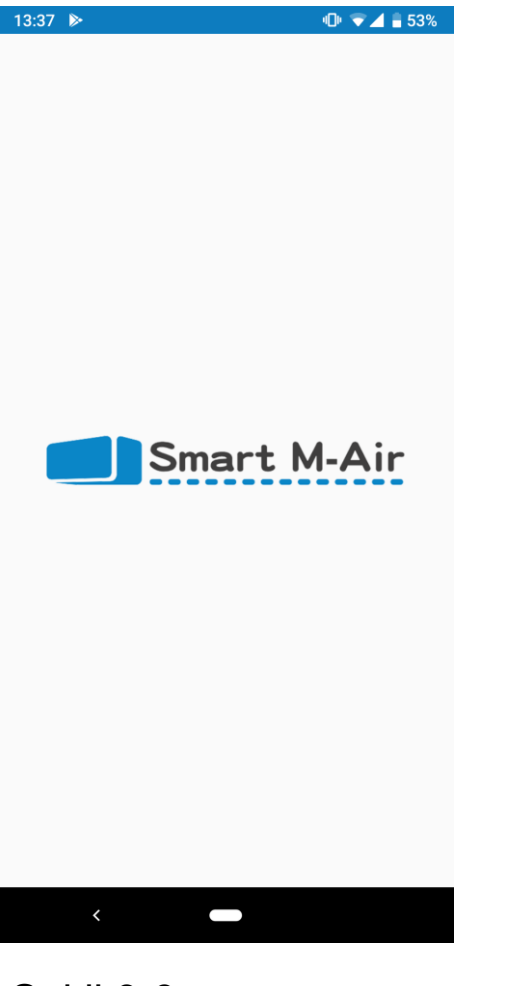

Uygulama başlar.

Şekil 3-3

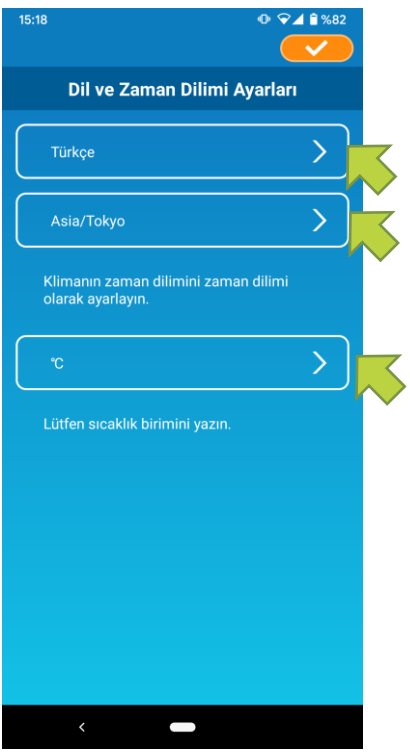

Şekil 3-4

Başladıktan sonra, "Dil ve Zaman Dilimi Ayarları" ekranı görüntülenir.

Uygulamada kullanılacak bir dil seçin.

Bir zaman dilimi seçin. Uygulama üzerinden çalıştırılacak klimanın bulunduğu zaman dilimini seçin.

Sıcaklık birimini seçin.

Son olarak, ayarları tamamlamak için sağ üst köşedeki

"Hizmet Koşulları" ekranı görüntülenir.

Metni en sonuna kadar okuyun ve açıklamayı kontrol edin. Bu şartları kabul ediyor ve uygulamayı kullanıyorsanız, [Kabul Et] düğmesine dokunun. [Kabul etmeden bitir] düğmesine dokunduğunuzda, uygulamadan çıkarsınız.

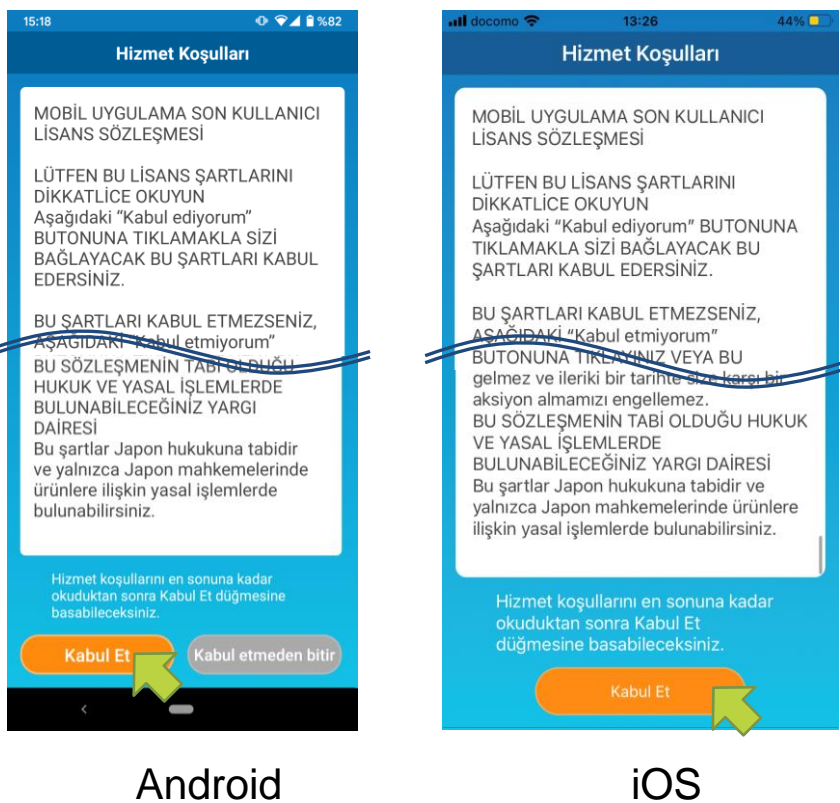

Şekil 3-5

Başlangıç ekranındayken kullanılacak modu seçin.

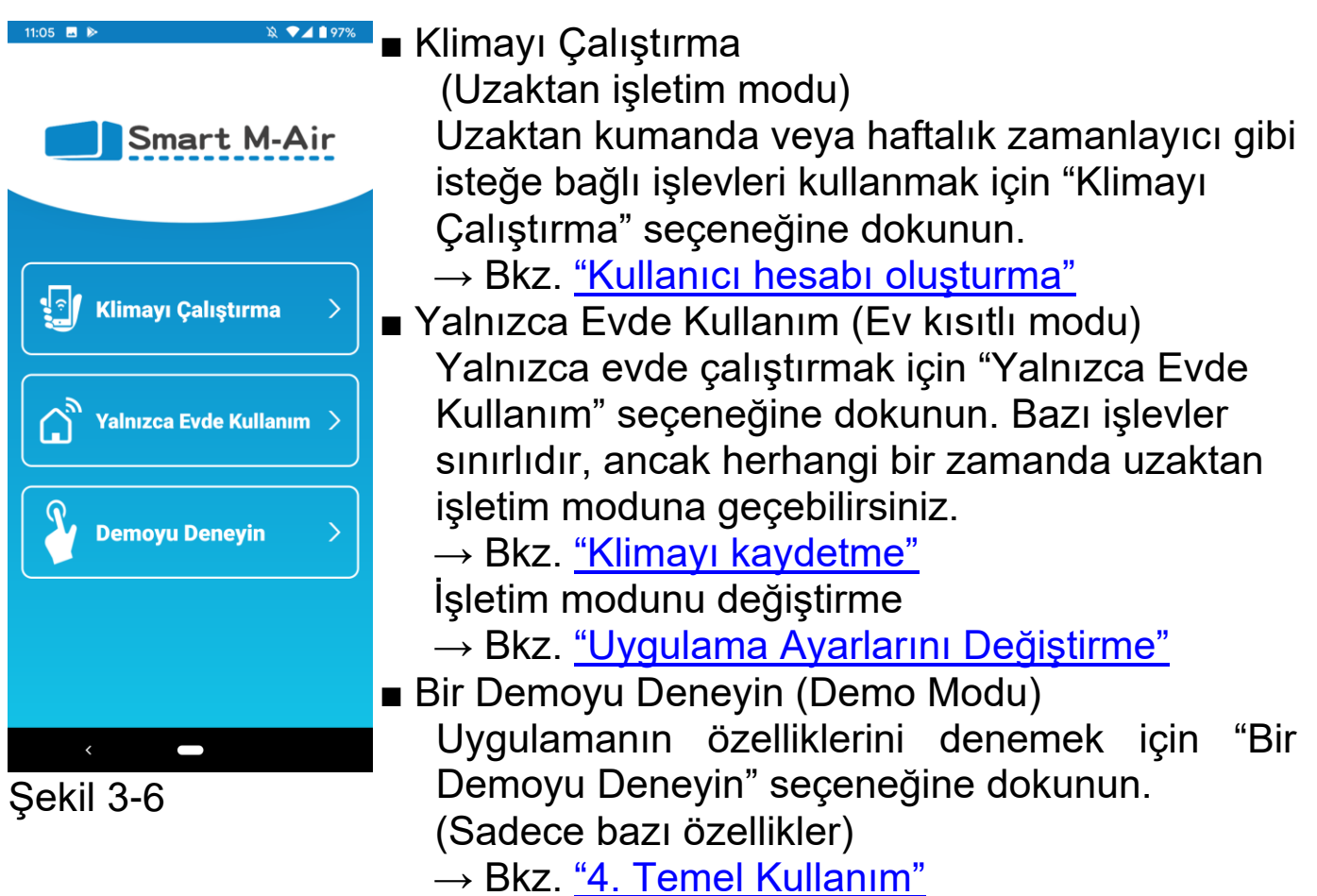

Kullanıcı hesabı oluşturma

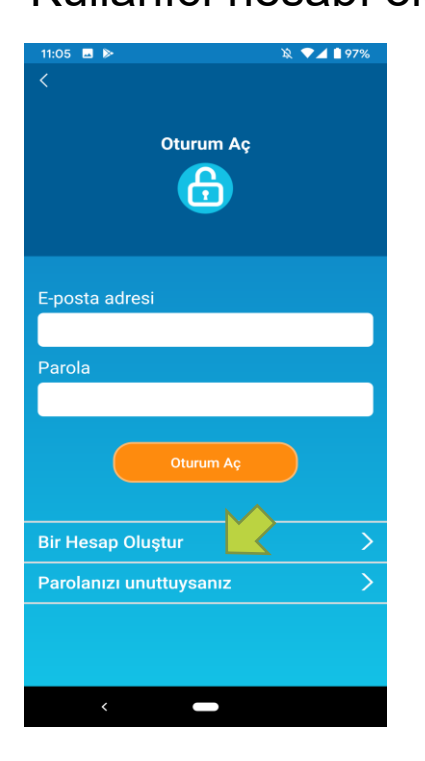

[Bir Hesap Oluştur] seçeneğine dokunun.

Şekil 3-7

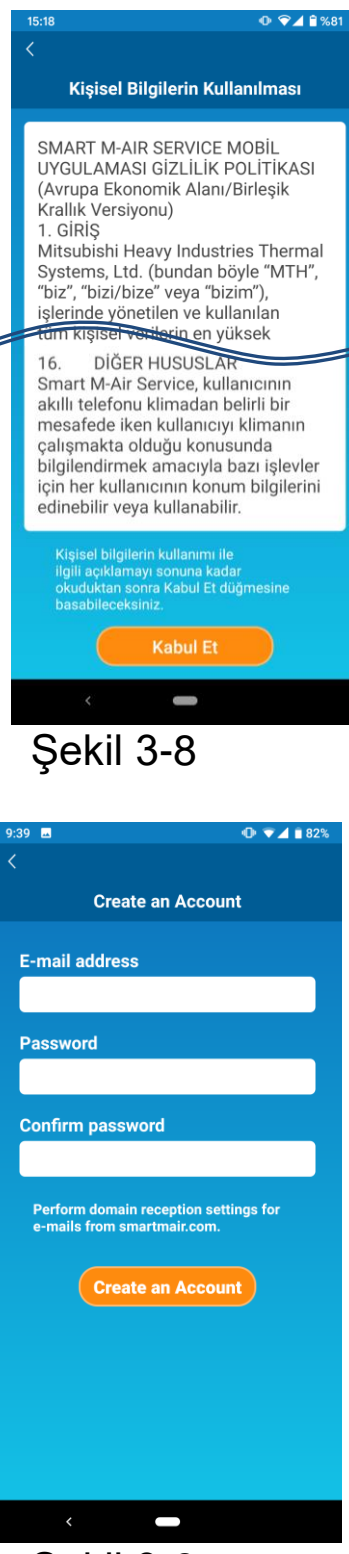

Şekil 3-9

Kişisel Bilgilerin Kullanımı ile ilgili metni sonuna kadar okuyun ve açıklamayı kontrol edin.

Kabul ediyorsanız ve uygulamayı kullanıyorsanız, [Kabul Et] düğmesine dokunun.

"Bir Hesap Oluştur" ekranı görüntülenir. E-posta adresinizi ve parolanızı girin ve [Bir Hesap Oluştur] düğmesine dokunun.

#### Not

 Parola, en az bir alfabetik karakter ve bir sayısal karakter içeren 8 ila 16 karakter arasında olmalıdır.

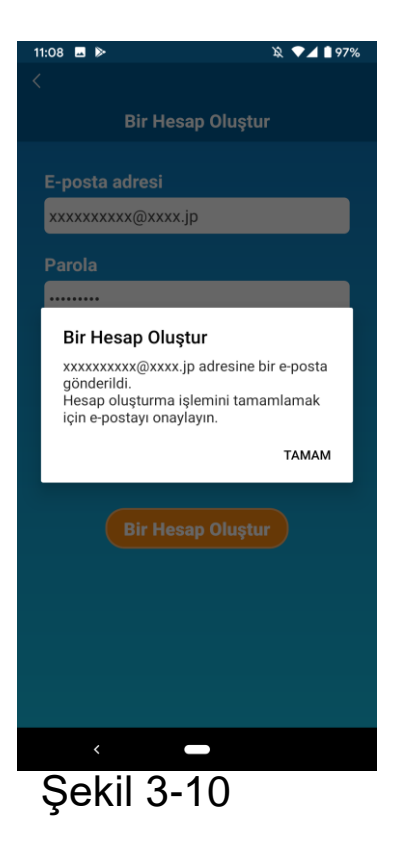

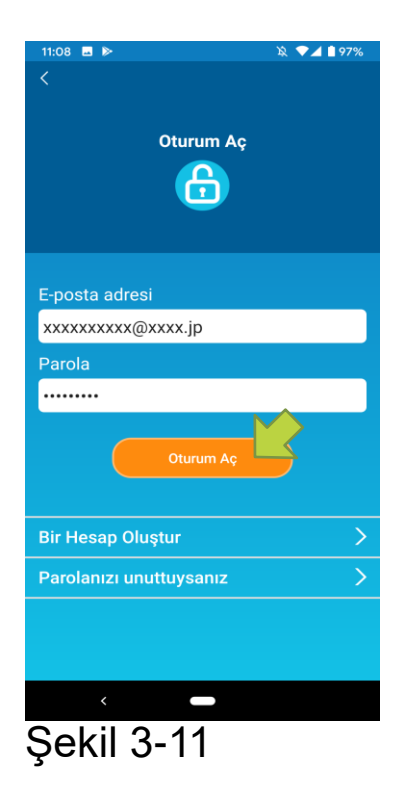

"Bir Hesap Oluştur" açılır pencere iletisi göründüğünde, [TAMAM] düğmesine dokunun.

Kimlik doğrulama ekranının URL'sini içeren e-posta, girdiğiniz e-posta adresine gönderilecektir, bu nedenle lütfen hesap oluşturmayı tamamlamak için 24 saat içinde URL'yi tıklayın.

Hesap oluşturulduktan sonra, uygulamada "Oturum Aç" Ekranı görüntülenir.

E-postada yazılı URL'ye tıklayın, kayıtlı e-posta adresini ve parolayı girin, ve [Oturum Aç] düğmesine dokunun.

Parolanızı unuttuysanız ve oturumu açamıyorsanız, "Parolanızı unuttuysanız" seçeneğine dokunun ve yeni bir parola belirleyin.

→ Bkz. <u>"Parolayı Sıfırlama"</u>

Klimayı kaydetme

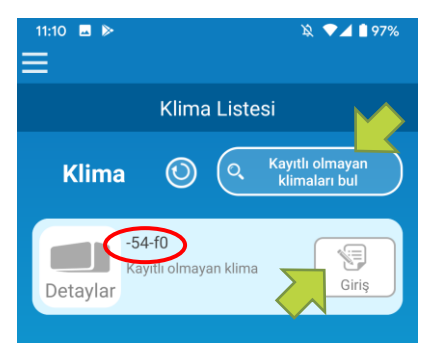

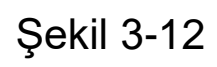

Çalıştırılacak bir klimayı kaydetmek için "Klima Listesi" ekranını kullanın.

Akıllı telefonunuzda kayıtlı olmayan klimaları görüntülemek için "Kayıtlı olmayan klimaları bul" düğmesine dokunun.

Klima adı (O konumlar), kablosuz LAN arabirimi etiketindeki SSID'nin son 6 hanesini görüntüler. [Giriş] düğmesine dokunun.

- Klima, liste ekranında görüntülenmiyorsa
   → Bkz. <u>"Klima listesi ekranında kaydetmek istediğiniz klima görünmüyorsa"</u>
- · Kayıtlı bir klimayı silmek için
  - → Bkz. <u>"Kayıtlı bir klima nasıl silinir"</u>

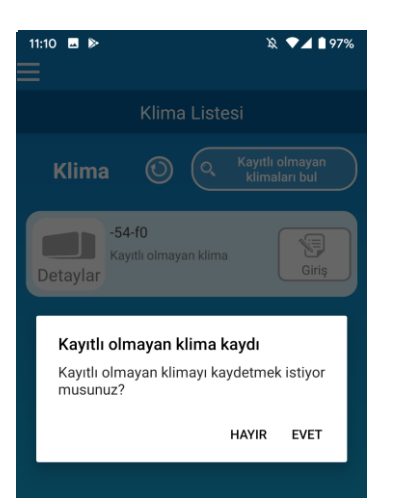

# Şekil 3-13

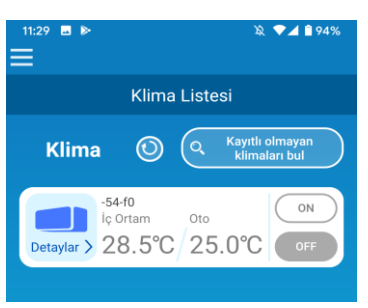

Şekil 3-14

Klimayı kaydetmek için,

görüntülenen açılır pencere iletisinde [EVET] üzerine dokunun.

### • Klimanın kablosuz LAN ayarları

Kablosuz LAN yönlendiriciniz WPS'yi desteklemiyorsa, klimanızın kablosuz LAN ayarlarını manuel olarak yapın.

Kablosuz LAN arabirimini AP moduna ayarlayın ve ardından akıllı telefonunuzun Wi-Fi bağlantı noktasını "Smart-M-Air-XXXX" olarak değiştirin.

"XXXX", kablosuz LAN arabirimi MAC adresinin son 4 alfanümerik karakteridir.

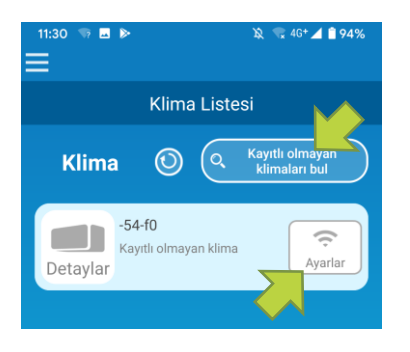

# Şekil 3-15

| 11:32<br>< | ■ 🤝 🕨 🎗 🐄 46+⊿ 🕯 %94                                                             |
|------------|----------------------------------------------------------------------------------|
|            | Kablosuz LAN Ayarları                                                            |
|            |                                                                                  |
|            |                                                                                  |
|            |                                                                                  |
|            | ⊘                                                                                |
| :          | Smart M-Air uygulamasının bu<br>cihazın konumuna erişmesine<br>izin verilsin mi? |
| s          | Her zaman izin ver                                                               |
| Р          | Yalnızca uygulama kullanılırken izin ver                                         |
|            | Reddet ve bir daha sorma                                                         |
|            |                                                                                  |

Şekil 3-16

"Klima Listesi" ekranında, [Kayıtlı olmayan klimaları bul] düğmesine dokunun. Hedef klima görünür.

[Ayarlar] düğmesine dokunun.

Konum bilgilerine erişime izin vermeniz istenirse, [Her zaman izin ver] seçeneğine dokunun. Görüntülenen listeden ayarlamak istediğiniz ağa dokunduğunuzda SSID, ekranın altındaki "SSID" giriş alanında görünür; alttaki alana "Ev Wi-Fi parolanızı" girin ve sağ üstteki

Ayarlamak istediğiniz ağ listede görüntülenmiyorsa, doğrudan "SSID" ve "Ev Wi-Fi parolanızı" girin, ardından sağ üstteki **S**imgesine dokunun.

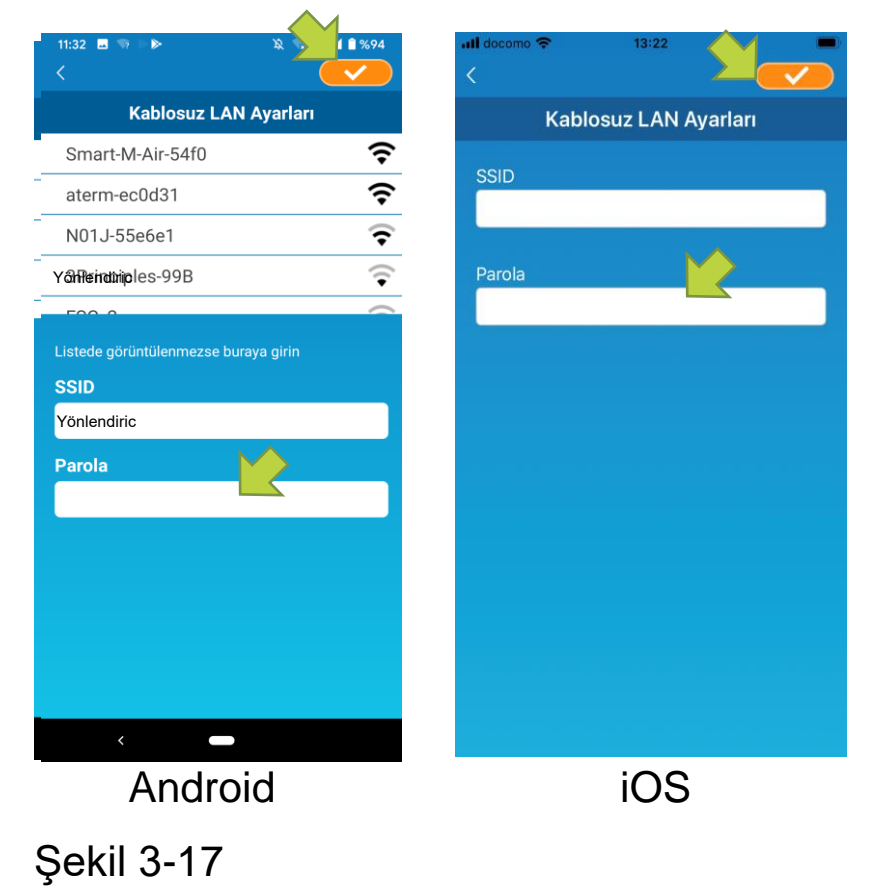

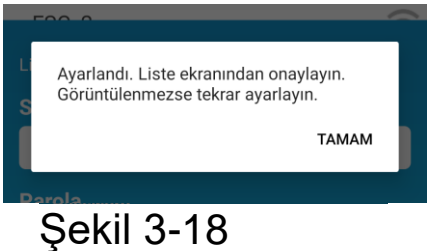

Kablosuz LAN ayarları tamamlandıktan sonra, klima kaydedilir.

• Klimaya bir ad verme

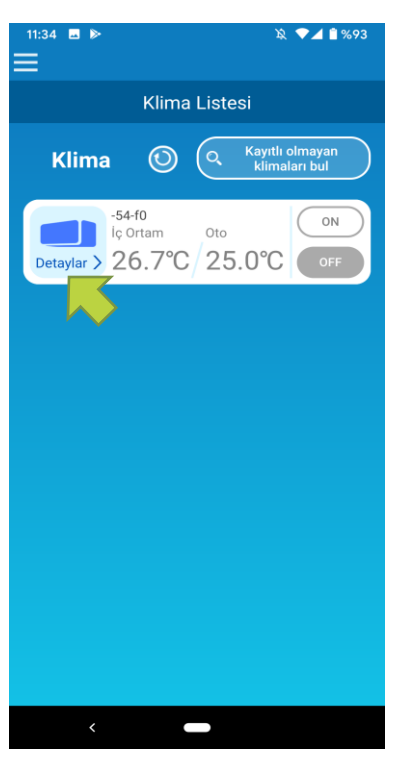

Klima liste ekranı gibi uygulamada görüntülenen klimanın adını değiştirmek isterseniz, klimanın detaylı ekranını görüntülemek için "Detaylar" üzerine dokunun.

Şekil 3-19

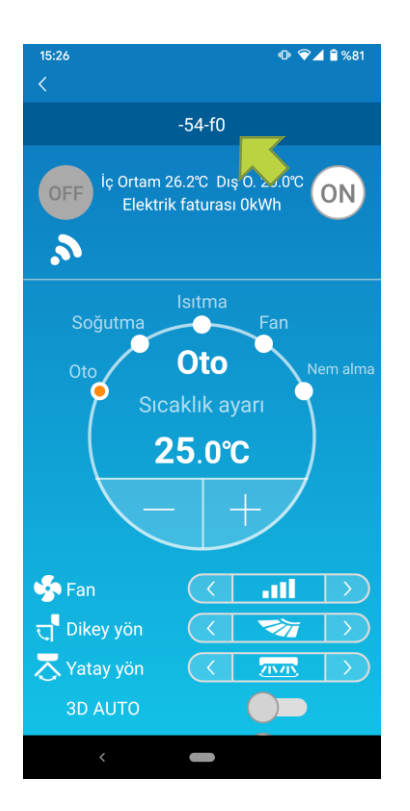

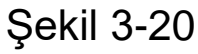

Bir klima adına basın ve basılı tutun (1 saniye). "Klima adını düzenle" diyaloğu görüntülenir. Adı değiştirmek için bunu kullanın.

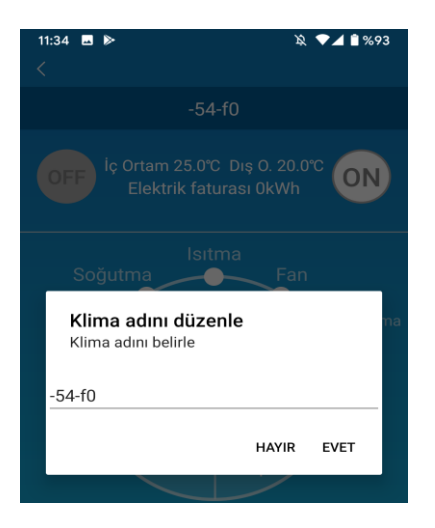

# Şekil 3-21

| 11:36 🖬 🕨                                  | Ŕ     | ♥⊿ 🕯 %9 | 3  |
|--------------------------------------------|-------|---------|----|
|                                            |       |         |    |
|                                            |       | °C ON   |    |
| Isitma<br>Soğutma                          |       |         |    |
| Klima adını düzenle<br>Klima adını belirle |       |         | na |
| Oturma odası                               |       |         |    |
|                                            | HAYIR | EVET    |    |

### Şekil 3-22

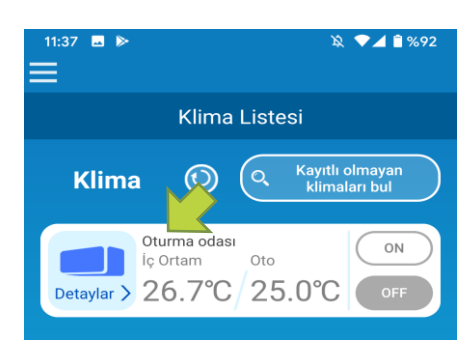

### Şekil 3-23

Yeni bir klima adı girin ve [EVET] üzerine dokunun.

# 4. Temel Kullanım

### • Klimayı Başlatma / Durdurma işlemi

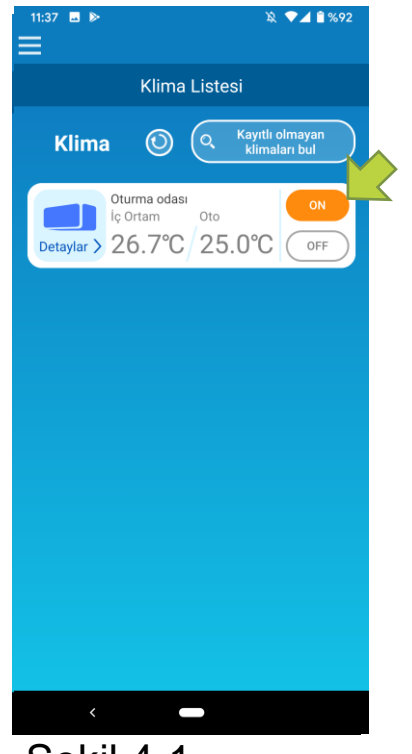

Şekil 4-1

Çalışmayı başlatmak veya durdurmak için, "Klima Listesi" ekranında çalıştırmak istediğiniz klimanın [ON] / [OFF] düğmesine dokunun.

Düğme rengi değiştiğinde geçiş tamamlanır. (Kapalıyken düğme rengi gri olur).

En son bilgileri güncellemek için 🧿 üzerine dokunun.

#### Not

 Bir klimayı harici bir konumdan çalıştırırken, klimanın çalışmasını tamamlaması bir dakika kadar sürebilir.

# İşletim modunu değiştirme

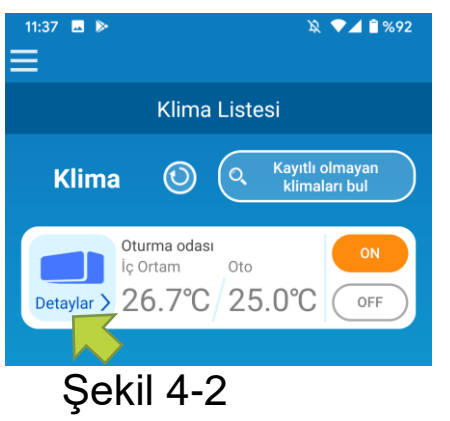

"Klima Listesi" ekranında işletim modunu değiştirmek istediğiniz bir klimaya dokunun.

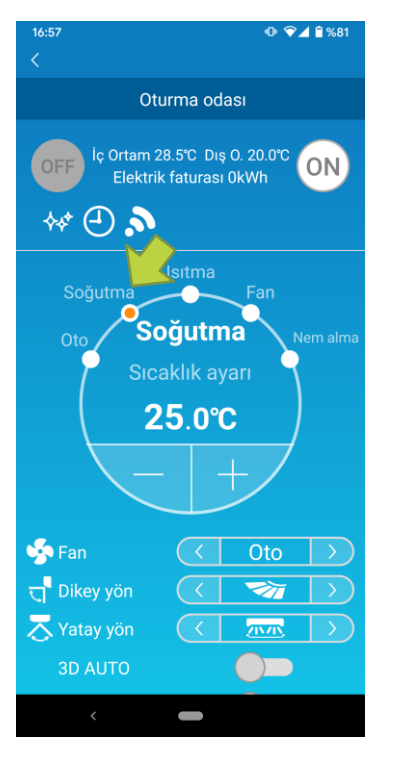

Şekil 4-3

"İşletim modunu" değiştirmek için "Oto" ile "Nem alma" arasındaki istediğiniz moda dokunun.

simgesi klima temizlik modunda ise görüntülenir. Temizlik modunu iptal etmek için, osimgesine dokunun.

Simgesi haftalık zamanlayıcının bu uygulama üzerinden ayarlandığında görüntülenir.

simgesi uygulamanın, klimanın ayarlandığı ve uygulamaya bağlandığı evde kullanıldığında görüntülenir.

# Sıcaklığı değiştirme

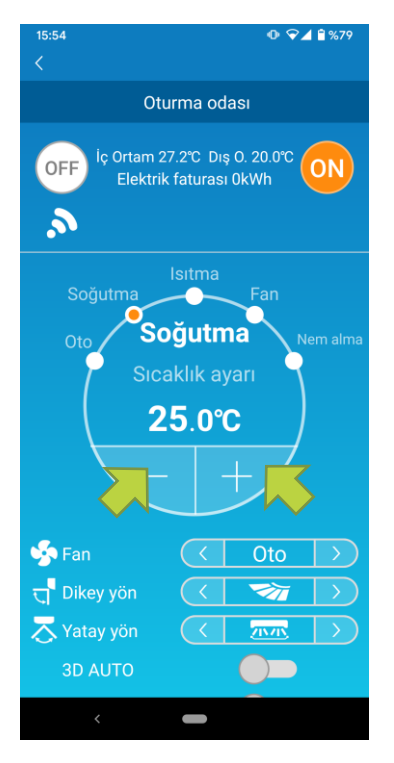

İstenilen sıcaklığı ayarlamak için, / 
 / 
 düğmelerine dokunun. Mevcut ayarlanan sıcaklık daire içinde görünür.

Şekil 4-4

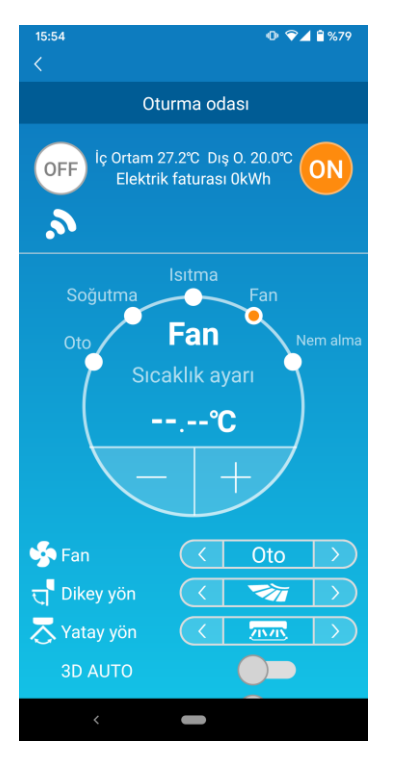

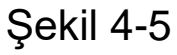

## • Fan hızını ve hava akımı yönünü değiştirme

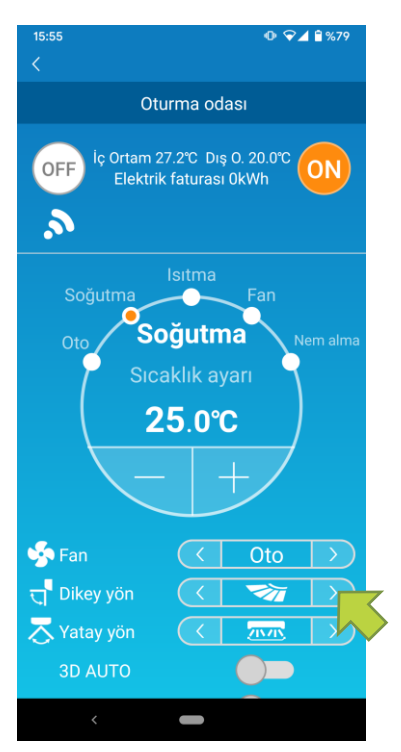

Ayarları değiştirmek için <</td>/ >> düğmelerine dokunun.

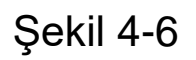

İşletim modu Fan olarak ayarlandığında, Sıcaklık ayarı "--.--" gösterir.

• Boş Ev Moduna Geçiş Yapma

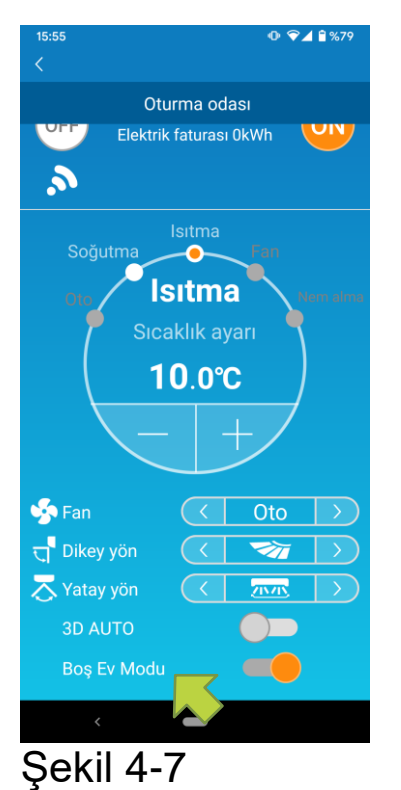

Boş Ev Modu AÇIK olduğunda, işletim modu ve Sıcaklık ayarı aşağıdaki gibi ayarlanabilir.

 Soğutma: Sıcaklık ayarı 31°C - 33°C arasında (1°C aralıklarla)

 Isitma: Sicaklik ayarı 10°C - 17°C arasında (1°C aralıklarla)

İşletim modu olarak sadece "Soğutma" veya "Isıtma" ayarlanabilir.

# 5. Sık kullanılan ayarı kullanma

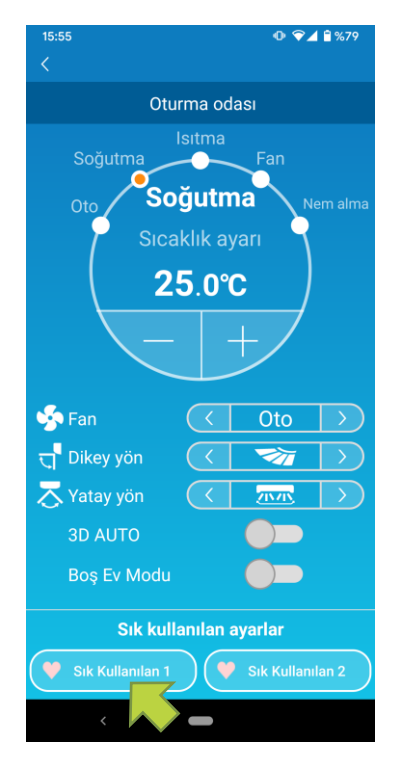

Sık kullanılan ayarı ile istediğiniz "Sıcaklık ayarı", "İşletim modu", "Fan", "Dikey yön" ve "Yatay yön" ayarlarını kaydedin. [Sık kullanılan ayar] düğmesine dokunmak, mevcut ayarları kayıtlı ayarlarla değiştirir.

Klima detayları ekranında, [Sık kullanılan ayar 1] veya [Sık kullanılan ayar 2] düğmesine (1 saniye) basılı tutun. "Sık Kullanılan" ekranı görüntülenir.

# Şekil 5-1

| 11:39 🖬 🕨       | × •.                | ▲ 🕯 %92          |  |  |  |
|-----------------|---------------------|------------------|--|--|--|
| Sık Kullanılan  |                     |                  |  |  |  |
| 💛 Sık Kullanıla | n 1 🛛 💛 Sik Kullani | lan 2            |  |  |  |
| Sıcaklık ayarı  | 22.0°C 🔻            |                  |  |  |  |
| İşletme modu    | < Soğutma           | $\triangleright$ |  |  |  |
| Fan             | <                   | $\triangleright$ |  |  |  |
| Dikey yön       | < 😽                 | $\triangleright$ |  |  |  |
| Yatay yön       |                     | $\triangleright$ |  |  |  |
| 3D AUTO         |                     |                  |  |  |  |
|                 |                     |                  |  |  |  |
|                 |                     |                  |  |  |  |
| <               | -                   |                  |  |  |  |

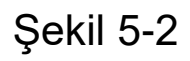

Her öğeyi sık kullanılan ayarlarınız olarak değiştirin ve sağ üstteki 🛹 simgesine basarak ekleyin.

Sık kullanılan olarak eklemek için onay işaretine dokunun.

İşletim ekranına dönmek için ekranın sol üstünde bulunan < simgesine basın.

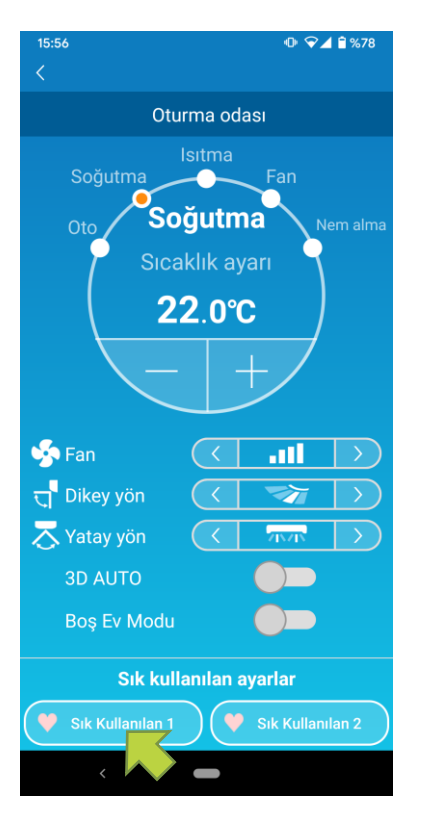

Şekil 5-3

[Sık kullanılan ayar 1] veya [Sık kullanılan ayar 2] düğmesine dokunduğunuzda, mevcut ayarlar sık kullanılan ayar ile değiştirilir.

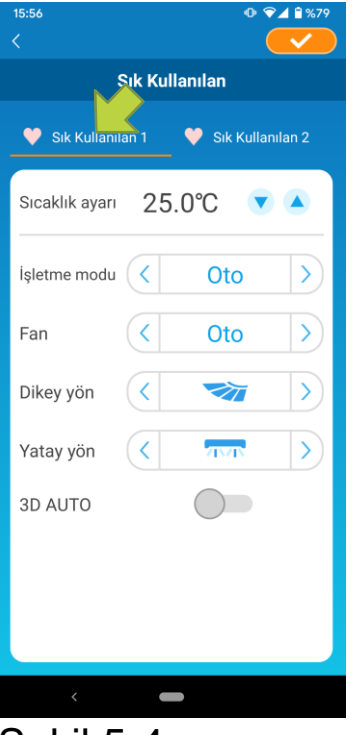

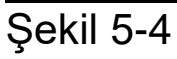

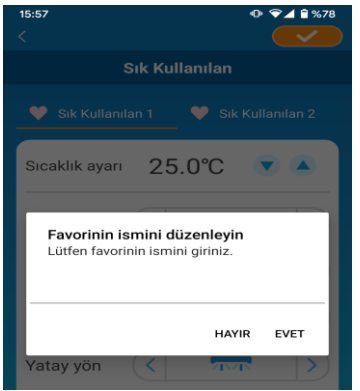

Şekil 5-5

"Sık kullanılan" düğmesinin adını değiştirmek için "Sık kullanılan" düğmesine yaklaşık 1 saniye basılı tutun. Adı değiştirmek için "Sık kullanılan adını düzenle" iletişim kutusu görüntülenir.

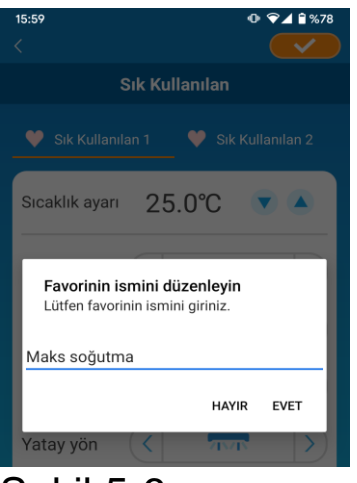

Yeni sık kullanılan adını girin ve [EVET] seçeneğine dokunun.

### Şekil 5-6

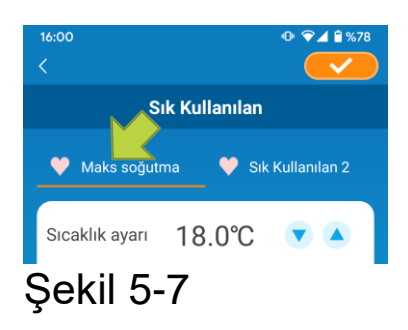

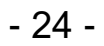

# 6. Seçenekleri Kullanma

Uyarılar ve LED aydınlatma gibi çeşitli seçenek ayarlarını yapabilirsiniz, ve bir klimaya kayıtlı hesap sayısını kontrol edebilirsiniz.

- Ev kısıtlı modu : Sadece "Evden Ayrılma Modu", "Soğutmaya özgü", ve "LED AÇIK" seçenekleri çalıştırılabilir.
- Demo modu : Seçenekler kullanılamaz.

Ana menüdeki "Uygulama Ayarlarını Değiştirme" seçeneğini kullanarak uzaktan işletim moduna geçebilirsiniz.

→ Bkz. <u>"Uygulama Ayarlarını Değiştirme"</u>

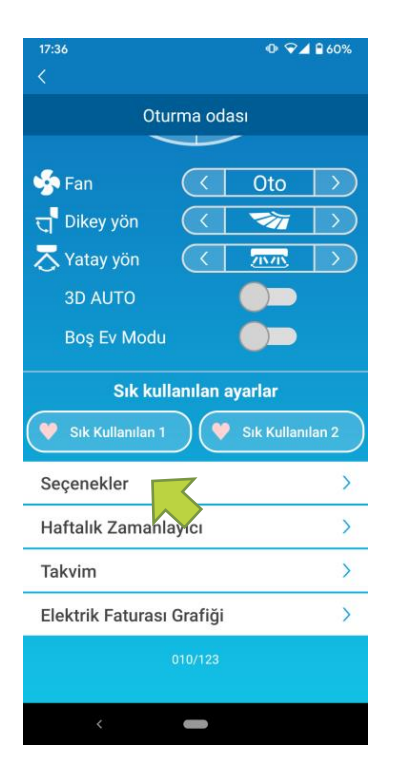

Şekil 6-1

Klima detayları ekranının alt kısmında bulunan [Seçenekler] üzerine dokunun. "Seçenekler" ekranı görüntülenir. Sadece "LED AÇIK" seçeneği varsayılan olarak "AÇIK" olur.

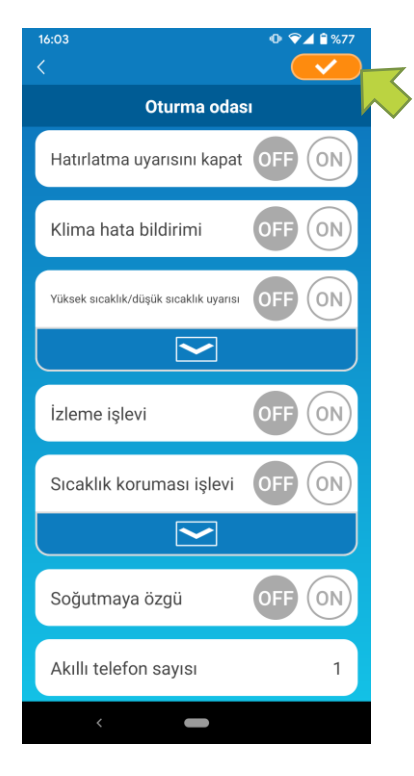

Şekil 6-2

[ON] veya [OFF] olarak değiştirin ve değiştirdiğiniz ayarları kaydetmek için ekranın sağ üstündeki — simgesine dokunun.

#### Not

 Kapatma hatırlatma uyarısı, klima hata bildirimi, Yüksek/Düşük sıcaklık uyarısı İzleme işlevi "Uzaktan işletim modu" ile kullanılabilir.

Kapatma hatırlatma uyarısı

Kullandığınız klimaya 1 km'den daha uzaktaysanız, akıllı telefon uygulamasına anlık bildirim alabilirsiniz.

Uyarıları almak için [ON] üzerine dokunun.

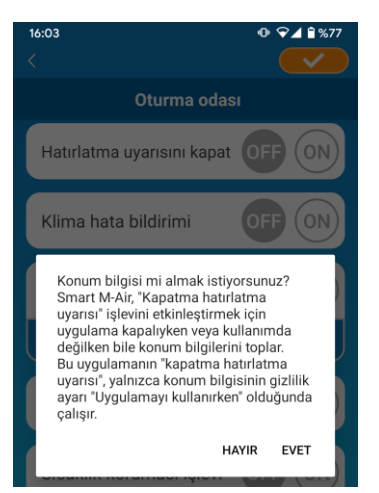

Açılır pencere iletisi görüntülendiğinde, [EVET] üzerine dokunun ve sonra sağ üstteki <u></u>simgesine dokunun.

### Şekil 6-3

Uyarıları almamak için [OFF] üzerine dokunun.

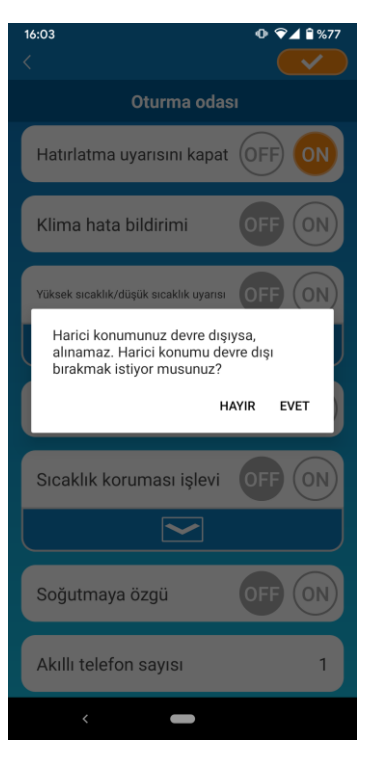

"Harici konumunuz devre dışıysa, alınamaz. Harici konumu devre dışı bırakmak istiyor musunuz?" açılır pencere iletisi görüntülendiğinde, [EVET] üzerine dokunun ve sonra sağ üstteki

### Şekil 6-4

#### Not

 Konum bilgilerinin alınması, akıllı telefonunuzun konumu klimanın konumu olarak kullanılarak gerçekleştirilir.
 Konum bilgisinin alınmasını klimanızın yanındayken gerçekleştirin.

### Klima hata bildirimi

Klimanızda herhangi bir anormallik tespit edilirse, kayıtlı e-posta adresine bir e-posta gönderilir.

→ Bkz. " Klima listesinde bir anormallik bildirimi görünüyorsa"

- Bildirimleri almak için [AÇIK] üzerine dokunun ve sonra sağ üstteki
   simgesine dokunun.
- Bildirimleri almamak için [KAPALI] üzerine dokunun ve sonra sağ üstteki simgesine dokunun.

Yüksek sıcaklık/düşük sıcaklık uyarısı

Klima belirtilen yüksek/düşük sıcaklık durumuna ulaştığında, akıllı telefon uygulamasına bir anlık bildirim gönderilir.

- Uyarıları almak için [ON] üzerine dokunun ve yüksek ve düşük sıcaklıklara girin ve sonra sağ üstteki 🥢 simgesine dokunun.
- Yüksek ve düşük sıcaklık giriş alanını görüntülemek için, simgesine dokunun. Gizlemek için, 🦰 simgesine dokunun.

 Oda sıcaklığı burada belirtilen sıcaklıktan yüksek/düşük olduğunda,

Yüksek sıcaklığı 31°C'ye ayarlarsanız, oda sıcaklığı 31°C üzerine çıktığında bir uyarı

gönderilir. 31°C'de uyarı gönderilmez.

Sadece yüksek ya da düşük sıcaklığın

ayarlanması durumunda, sadece ayarlanan yüksek ya da düşük sıcaklık için uyarılar

uvarılar

Not

daha

gönderilir.

gönderilir.

| 16:04                                  | - |
|----------------------------------------|---|
| Oturma odası                           |   |
| Hatırlatma uyarısını kapat OFF ON      |   |
| Klima hata bildirimi OFF ON            |   |
| Yüksek sıcaklık/düşük sıcaklık uyarısı |   |
| Yük. 31.0 °C 🛖 🛆                       |   |
| Düş. 11.0 °C                           |   |
|                                        |   |
| İzleme işlevi OFF ON                   |   |
| Sıcaklık koruması işlevi OFF ON        |   |
|                                        |   |
| < <b>—</b>                             |   |

### Şekil 6-5

Uyarıları almamak için [OFF] üzerine dokunun ve sonra sağ üstteki simgesine dokunun.

- 28 -

## • İzleme işlevi

Klima, akıllı telefonunuz dışında kontrol edildiğinde, kayıtlı e-posta adresine bir e-posta gönderilir.

Not

- Bildirim aynı zamanda klimanın zamanlayıcı ile kendi kendine çalışması ve dahili temizleme işleminin sona ermesi için de geçerlidir.
- Uyarıları almak için [ON] üzerine dokunun ve sonra sağ üstteki
   simgesine dokunun.
- Uyarıları almamak için [OFF] üzerine dokunun ve sonra sağ üstteki
   simgesine dokunun.
- Evden ayrılma modu

Oda sıcaklığı ayarlanan bir sıcaklıktan daha düşük olduğunda, ısıtma otomatik olarak açılır.

Oda sıcaklığı ayarlanan bir sıcaklıktan daha yüksek olduğunda, soğutma otomatik olarak açılır.

"Evden ayrılma modunu" kullanmak için [ON] üzerine dokunun.

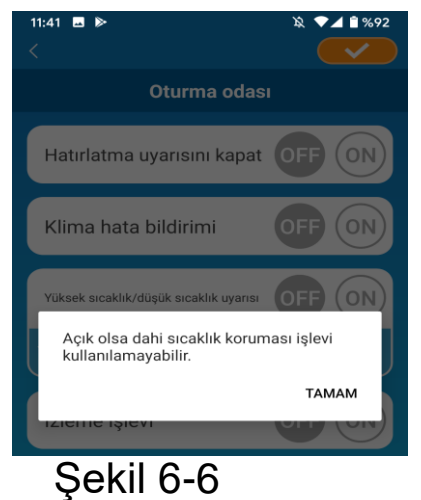

"AÇIK olsa dahil sıcaklık koruması işlevi kullanılamayabilir" açılır pencere iletisi göründüğünde, [TAMAM] üzerine dokunun ve sonra sağ üstteki

#### Not

- Bağlanılan klimanın özelliğine bağlı olarak "Evden ayrılma modu" olmayabilir. Bu durumda, "ON" seçilmesinin hiçbir etkisi yoktur.
- "Evden ayrılma modu"nu kullanmamak için [OFF] üzerine dokunun ve sonra sağ üstteki simgesine dokunun.

Evden ayrılma modunun ayarını değiştirmek için, düğmesine dokunun. Gizlemek için, oluğmesine dokunun. Aşağıdaki ayarlar değiştirilebilir.

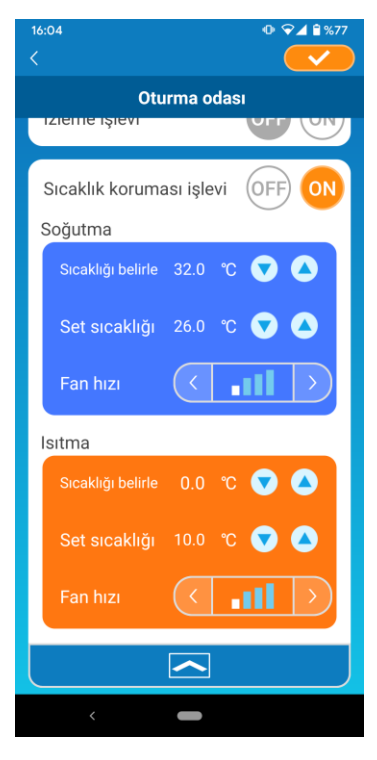

Şekil 6-7

 Belirlenen sıcaklık: Soğutma/ısıtma modunda klimanın çalışmasını başlatmak için istenilen dış sıcaklığı ayarlayın.

Soğutmada izin verilen ayar aralığı: 26°C - 35°C (3°C aralıklarla) Isıtmada izin verilen ayar aralığı: 0°C - 15°C (5°C aralıklarla)

 Set sıcaklığı: Soğutma/ısıtma modunda çalışması için istenilen iç mekan sıcaklığını ayarlayın.

Soğutmada izin verilen ayar aralığı: 26°- 33°C (1°C aralıklarla) Isıtmada izin verilen ayar aralığı: 10°C - 18°C (1°C aralıklarla)

Fan hızı : Soğutma/ısıtma modunda fan hızını ayarlayın.

### [Örnek]

Soğutma → Belirlenen sıcaklığı 32°C ve set sıcaklığını 26°C ve faz hızını en yavaş olarak girdiğinizde, dış sıcaklık 32°C dereceye ulaştığında klima en yavaş fan hızıyla 26°C derecede çalışmaya başlar.

### Soğutmaya özgü

Klimayı sadece soğutma için bir klima olarak ayarlarsanız, akıllı telefon uygulamasında ısıtma işlemini kullanamazsınız.

 "Soğutmaya özgü" seçeneğini kullanmak için [ON] üzerine dokunun ve sonra sağ üstteki
 simgesine dokunun.

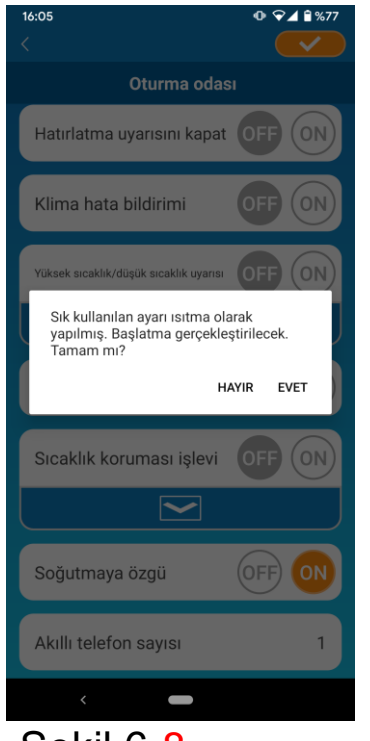

 "ON" olarak ayarlandığında veya "Isıtma" sık kullanılan ayar şeklinde ayarlandığında, sık kullanılan ayarın başlatılıp başlatılmayacağını soran bir açılır pencere iletisi görüntülenir.

Açılan pencere iletisinde [EVET] üzerine dokunursanız, sık kullanılan ısıtma ayarını başlatmak için "Soğutmaya özgü" ayarı "ON" duruma getirilir.

- Şekil 6-<mark>8</mark>
- "Soğutmaya özgü" seçeneğini kullanmamak için [OFF] üzerine dokunun ve sonra sağ üstteki 
   simgesine dokunun.
- LED Açık

Kablosuz LAN arabiriminin LED'ini açar.

- LED aydınlatmayı kullanmak için [ON] üzerine dokunun ve sonra sağ üstteki simgesine dokunun.
- LED aydınlatmayı kullanmamak için [OFF] üzerine dokunun ve sonra sağ üstteki - simgesine dokunun.
- Akıllı telefon sayısı

Klimaya kayıtlı akıllı telefon sayısı görüntüler.

# 7. Haftalık Zamanlayıcı Ayarları

Haftanın her günü için zamanlayıcı ayarını yapar.

| 17:36<br><             |                      | <b>⊕</b> ♥⊿ | 60%           |  |
|------------------------|----------------------|-------------|---------------|--|
| 01                     | urma od              | ası         |               |  |
|                        |                      | -           |               |  |
| 🧐 Fan                  | $\langle$            | Oto         | $\rightarrow$ |  |
| ਰ੍ਹਾ Dikey yön         | $\overline{\langle}$ | <b>1</b>    | $\rightarrow$ |  |
| Yatay yön              | $\overline{\langle}$ | <u>7070</u> | $\rightarrow$ |  |
| 3D AUTO                |                      |             |               |  |
| Boş Ev Mod             |                      |             |               |  |
| Sık kullanılan ayarlar |                      |             |               |  |
| 💙 Sık Kullanılan       | 1)(                  | Sik Kullani | lan 2         |  |
| Seçenekler             |                      |             | >             |  |
| Haftalık Zamar         | layıcı               | Ż           | >             |  |
| Takvim                 |                      |             | >             |  |
| Elektrik Faturas       | a Grafiği            |             | >             |  |
| 010/123                |                      |             |               |  |
| <                      |                      |             |               |  |
| Sakil 7                | <u>_1</u>            |             |               |  |

Klima detayları ekranının alt kısmında bulunan [Haftalık Zamanlayıcı] üzerine dokunun.

"Haftalık Zamanlayıcı" ekranı görüntülenir.

Şekil 7-1

Değiştirdiğiniz ayarları kaydetmek için ekranın sağ üstündeki

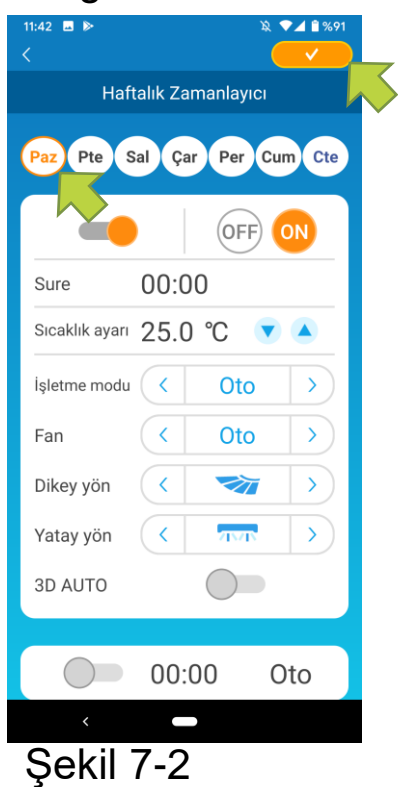

Haftanın o günü için zamanlayıcı listesinde görüntülenmesi için ayarlamak istediğiniz haftanın gününe dokunun.

Haftanın her günü için altı saate kadar ayarlayabilirsiniz, ancak aynı gün için aynı saati birden fazla ayarlayamazsınız.

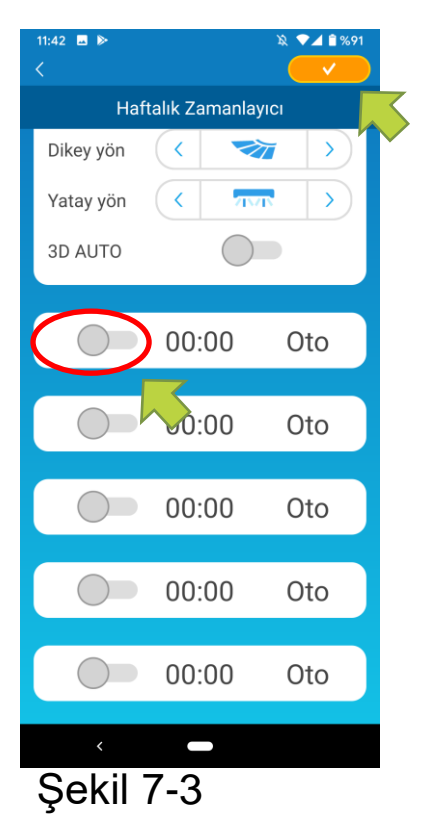

Devre dışı bırakılmış zamanlayıcı, sadece zamanı ve işletim modunu gösterir.

Etkinleştirmek ve düzenlemek için, Osimgesine dokunun.

Her bir öğeyi düzenleyin ve zamanlayıcıyı hedef güne ayarlamak için sağ üstteki simgesine dokunun.

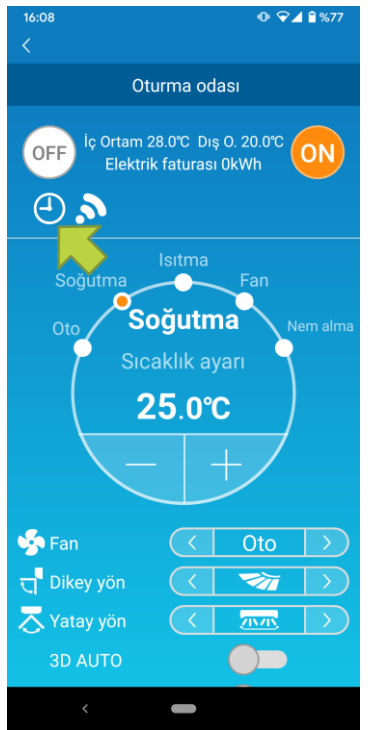

En az bir zamanlayıcı ayarı AÇIK olduğunda, zamanlayıcı simgesi klima detayları ekranında görünür.

Şekil 7-4

Burada ayarladığınız zamanlayıcı o gün için her hafta uygulanır.

Zamanlayıcıyı sadece belirli bir günde kapatmak veya başka bir güne ait zamanlayıcıyı uygulamak için, "Takvim" ekranından tek tek ayarlayın.

# 8.Takvim Üzerinden Tarih Belirterek Zamanlayıcı Ayarlama

Haftalık zamanlayıcıyı ayarladığınızda, aynı zamanlayıcı her hafta aynı gün için uygulanır. Zamanlayıcıyı kapatmak veya belirli bir gün için farklı bir zamanlayıcı ayarlamak için "Takvim" ekranından bunları tek tek ayarlayın.

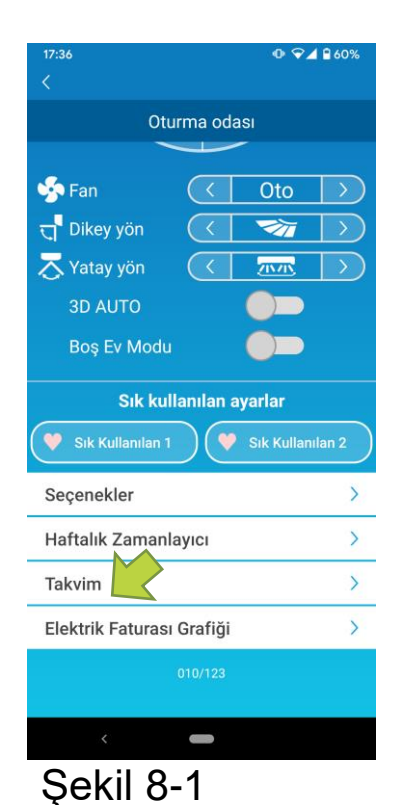

Klima detayları ekranının alt kısmında bulunan [Takvim] üzerine dokunun.

[Takvim] ekranı görüntülenir.

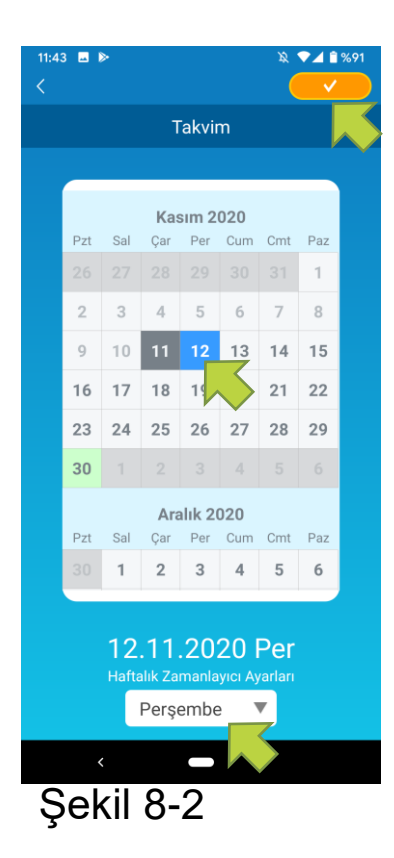

Takvim üzerinde bir tarihe dokunun. "Haftalık Zamanlayıcı Ayarları" üzerinden uygulamak istediğiniz haftanın gününe ait zamanlayıcıyı seçin ve ekranın sağ üstündeki <u>simgesine</u> dokunun.

"Haftalık Zamanlayıcı Ayarları" üzerinden "OFF" seçeneğini seçerseniz, haftalık zamanlayıcı uygulanmaz.

Haftanın farklı bir gününün zamanlayıcısı uygulandığında veya zamanlayıcı kapatıldığında, tarih yeşil renkte görünür.

• Takvimden ayarlanan zamanlayıcıyı silme

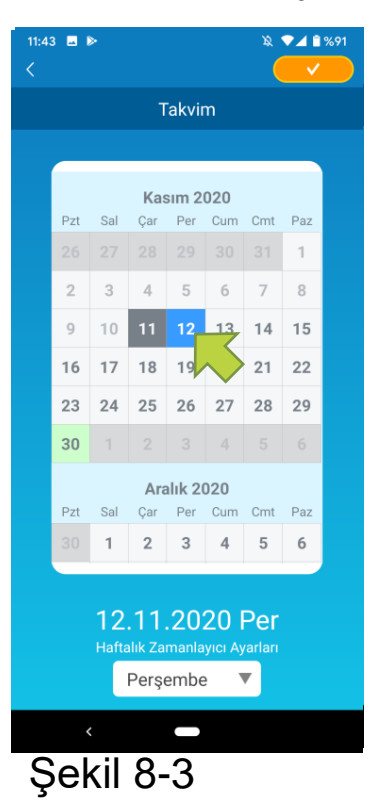

Silmek isteğinizi zamanlayıcının olduğu tarihe dokunun.

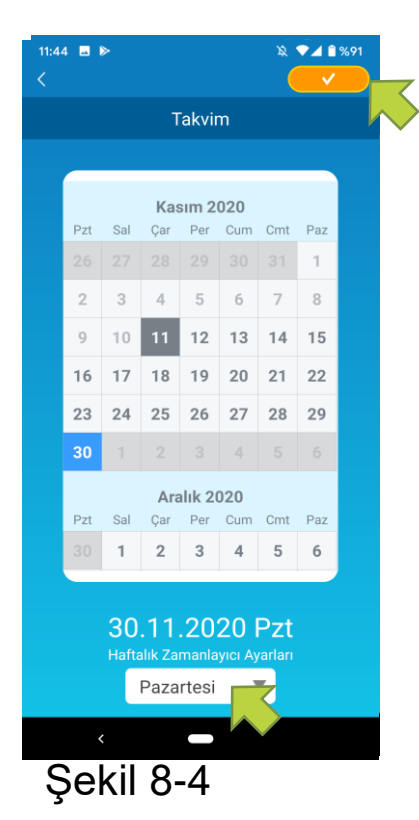

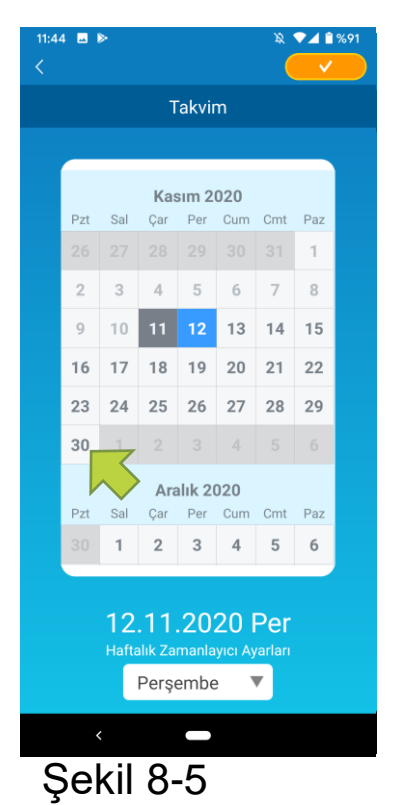

"Haftalık Zamanlayıcı Ayarları" üzerinden haftanın aynı gününü silinecek tarih olarak seçin ve 💙 simgesine dokunun.

Silindiğinde, tarihin arka planı beyaz renkte görüntülenir.

# 9. Elektrik Faturası Grafiğinin Görüntülenmesi

Bir grafikte aylık elektrik faturası görüntüler. Ayrıca elektrik birim maliyetini de belirtebilirsiniz.

| 17:36            |                      | 0 🖓           | 1 🖥 60%       |  |
|------------------|----------------------|---------------|---------------|--|
|                  |                      |               |               |  |
| Ot               | urma od              | ası           |               |  |
|                  |                      |               |               |  |
| 🧐 Fan            | $\langle$            | Oto           | $\rightarrow$ |  |
| ਰ੍ਹ Dikey yön    | $\langle$            | <b>7</b>      | $\rightarrow$ |  |
| ⊼ Yatay yön      | $\overline{\langle}$ | <u>711/11</u> | $\rightarrow$ |  |
| 3D AUTO          |                      |               |               |  |
| Boş Ev Modi      |                      |               |               |  |
| Sik ku           | illanılan a          | avarlar       |               |  |
| 💙 Sık Kullanılan | 1)(                  | Sık Kullanı   | lan 2         |  |
| Seçenekler       |                      |               | >             |  |
| Haftalık Zaman   | layıcı               |               | >             |  |
| Takvim           |                      |               | >             |  |
| Elektrik Faturas | sı Grafiği           |               | >             |  |
| 010/123          |                      |               |               |  |
|                  |                      |               |               |  |
|                  |                      |               |               |  |
| Sekil 0          | _1                   |               |               |  |
|                  |                      |               |               |  |

#### Not

Bağlandığınız klimanın türüne bağlı olarak, bu özellik bulunmayabilir.

Klima detayları ekranının alt kısmında bulunan [Elektrik Faturası Grafiği] üzerine dokunun.

"Elektrik Faturası Grafiği" ekranı görüntülenir.

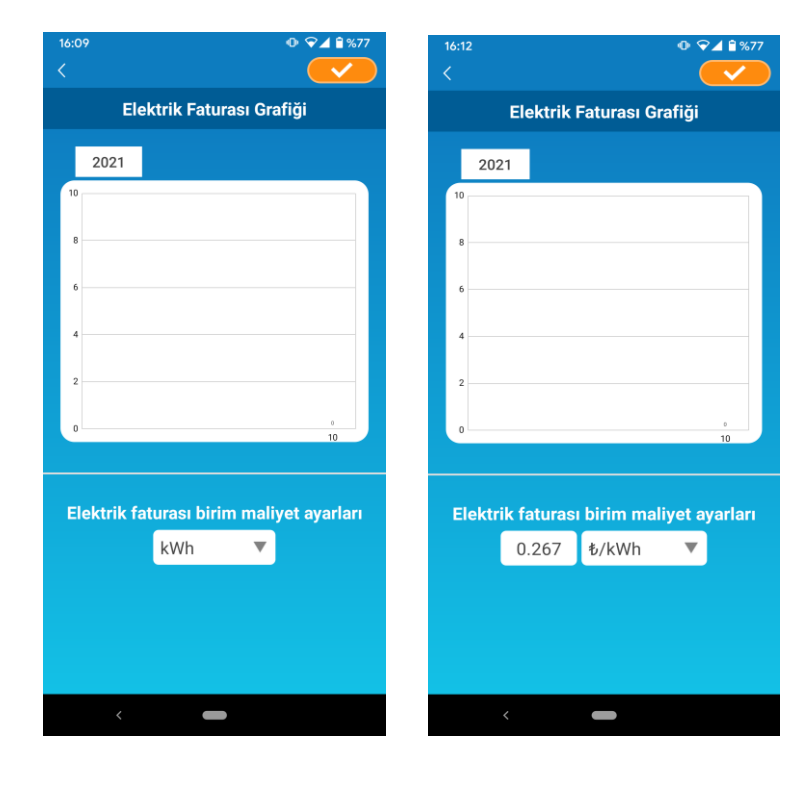

Elektrik faturası birim maliyetini ayarlarını değiştirirseniz, ölçüm birimini değiştirerek bir birim fiyat girebilirsiniz. Düzenlemeden sonra, ayarı kaydetmek için

Şekil 9-2

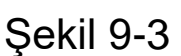

# 10. Yazılım Güncelleme

Kablosuz LAN arabiriminizin yazılımı güncel değilse, bir ünlem işareti Klima Listesi'' ekranında görünür.

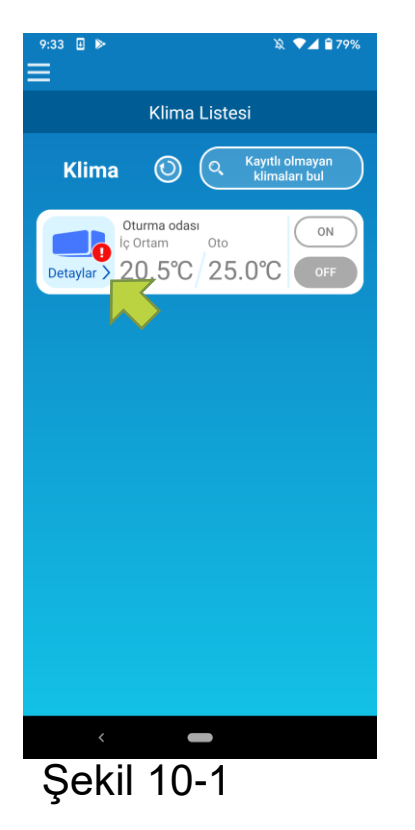

Klima detayları ekranını görüntülemek için [Detaylar] üzerine dokunun.

| 17:39                               | 17:39 • 🗣 🖬 59%      |          |                  |  |
|-------------------------------------|----------------------|----------|------------------|--|
|                                     |                      |          |                  |  |
| Ot                                  | urma oda             | isi      |                  |  |
|                                     |                      |          |                  |  |
| 🧐 Fan                               | $\overline{\langle}$ | Oto      | $\rightarrow$    |  |
| ਰ੍ਹਾ Dikey yön                      | $\overline{\langle}$ | <b>1</b> | $\rightarrow$    |  |
| Yatay yön                           | $\overline{\langle}$ | 2020     | $\triangleright$ |  |
| 3D AUTO                             |                      |          |                  |  |
| Boş Ev Modi                         |                      |          |                  |  |
| Sik ku                              | ıllanılan a          | yarlar   |                  |  |
| Sik Kullanılan 1 💙 Sik Kullanılan 2 |                      |          |                  |  |
| Seçenekler                          |                      |          | >                |  |
| Haftalık Zaman                      | layıcı               |          | >                |  |
| Takvim                              |                      |          | >                |  |
| Elektrik Faturas                    | a Grafiği            |          | >                |  |
| CYazılım güncellemesi               |                      |          |                  |  |
| <                                   |                      |          |                  |  |
| Şekil 1                             | 0-2                  |          |                  |  |

[Yazılım güncellemesi] düğmesine dokunun.

#### Not

- Yazılım güncellemesini klimanın bulunduğu aynı kablosuz LAN alanında gerçekleştirin.
- Lütfen klimayı önceden kapatın.
- Yazılım güncellemesi devre dışı bırakılırsa, bu düğme etkinleştirilmez.

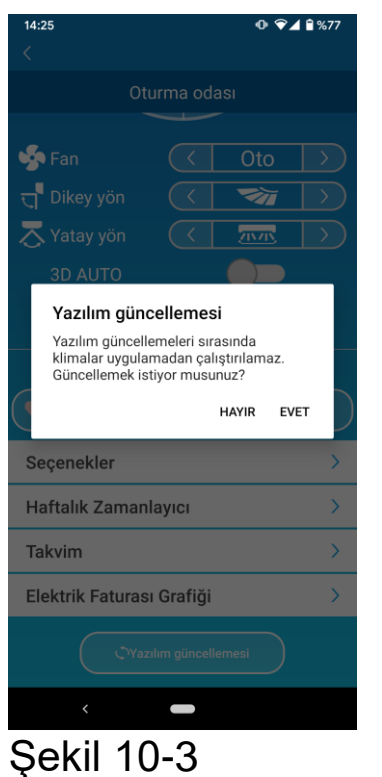

Yazılım en son sürüme güncellemek için [EVET] üzerine dokunun.

Yazılım güncellemesi 10 dakika (maksimum) sürer. Bu süre içinde uygulamadan gelen işlemler kabul edilmez.

Eğer 10 dakika (maksimum) sonra "yazılım güncellemesi" düğmesi görüntülenirse, yazılım güncelleştirmesini yeniden deneyin.

| 17:42<br><        |                      | 0 ⊽∡          | 59%                   |
|-------------------|----------------------|---------------|-----------------------|
| Otu               | rma oda              | SI            |                       |
|                   |                      |               |                       |
| 🧐 Fan             | $\overline{\langle}$ | Oto           | $\left \right\rangle$ |
| ਰ੍ਹਾ Dikey yön    | $\langle$            | <b>7</b>      | $\rightarrow$         |
| 🔁 Yatay yön       | $\overline{\langle}$ | <u>711/11</u> | $\rightarrow$         |
| 3D AUTO           |                      |               |                       |
| Boş Ev Modu       |                      |               |                       |
| Sık kull          | anılan a             | yarlar        |                       |
| Sık Kullanılan 1  | )(•                  | Sık Kullanı   | lan 2                 |
| Seçenekler        |                      |               | >                     |
| Haftalık Zamanla  | ауісі                |               | >                     |
| Takvim            |                      |               | >                     |
| Elektrik Faturası | Grafiği              |               | >                     |
| 0                 | 010/123              | 3             |                       |
|                   |                      | V             |                       |

Şekil 10-4

Yazılım güncel olduğunda, [Yazılım güncellemesi] düğmesi yerine yazılım sürümü görünür.

# 11. Ana Menü

Ana menüyü görüntülemek için "Klima Listesi" ekranı gibi ekranın sol üst köşesinde görünen menü düğmesine (

) dokunun.

| 11:46 ■ ►                           | ■ Klima Listesi      | : Bir klimayı<br>çalıştırır veya ayarlar.          |
|-------------------------------------|----------------------|----------------------------------------------------|
| yan<br>ul                           | ∎ Uyarılar           | : Uyarıları kontrol eder.                          |
| Klima Listesi                       | Uygulama Ayarları    | : İşletim modunu değiştirir veya parolayı ayarlar. |
| Uygulama Ayarları Kullanım Kılavuzu | ∎ Kullanım Kılavuzu  | : Kullanım kılavuzu<br>görüntülenir.               |
| Kişisel Bilgilerin Kullanılması >   | - Kicical Dilgilarin | . Visioal bilgilarin                               |
| Hizmet Koşulları                    |                      |                                                    |
| SSS >                               | Kullaniimasi         | kullanılması görüntülenir.                         |
|                                     | Hizmet Koşulları     | : Hizmet koşulları<br>görüntülenir.                |
|                                     | ∎ SSS                | : SSS aörüntülenir.                                |
| Şekil 11-1                          |                      | 5                                                  |

Demo modunu iptal etme

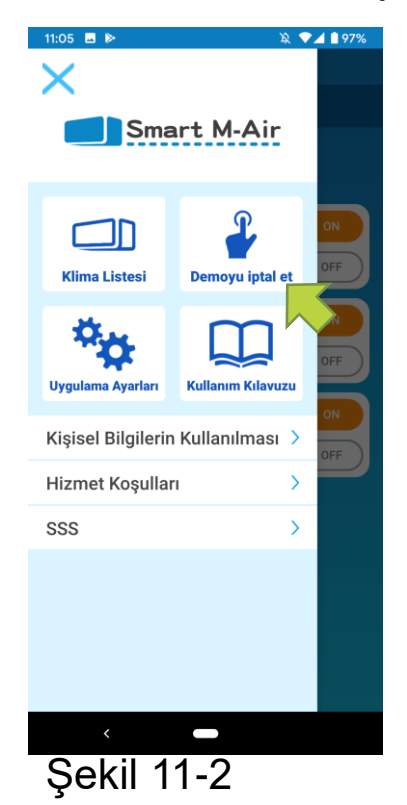

Demo modunda Demoyu iptal et: Demo modundan çıkar.

# 12. Uyarıları kontrol etme

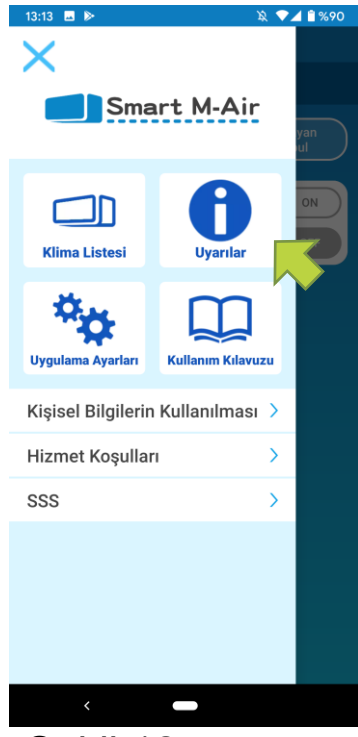

Şekil 12-1

| 14:12                                                | іх ▼⊿ 🔒 58% |
|------------------------------------------------------|-------------|
| Uyarı Listesi                                        |             |
| 11 Kasım 2020<br><b>! Hizmete başlama bildirimi</b>  |             |
| 11 Kasım 2020<br><b>! Hizmete başlama bildirim</b> i |             |
|                                                      |             |
|                                                      |             |
|                                                      |             |
|                                                      |             |
|                                                      |             |
|                                                      |             |
|                                                      |             |
| <                                                    |             |
|                                                      |             |

Şekil 12-2

Ana menüye açın ve [Uyarılar] üzerine dokunun.

Uyarılar listesi görüntülenir.

Uyarı detayları ekranını görüntülemek için her uyarıya dokunun ve kontrol edin.

simgesi uyarı detayları ekranında kontrol edilmeyen uyarı için görüntülenir.

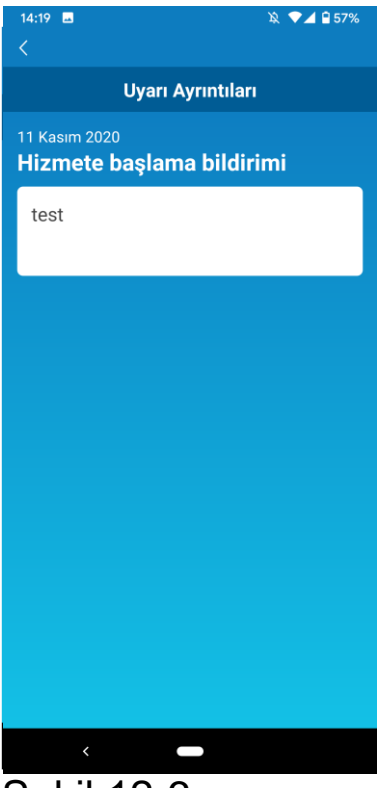

Şekil 12-3

# 13. Uygulama Ayarlarını Değiştirme

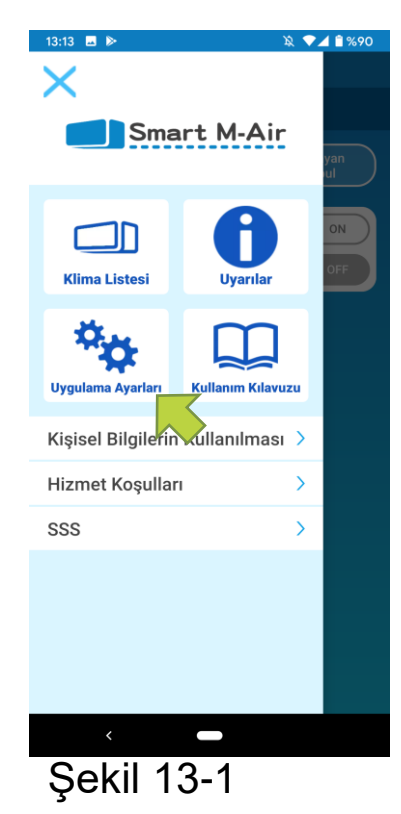

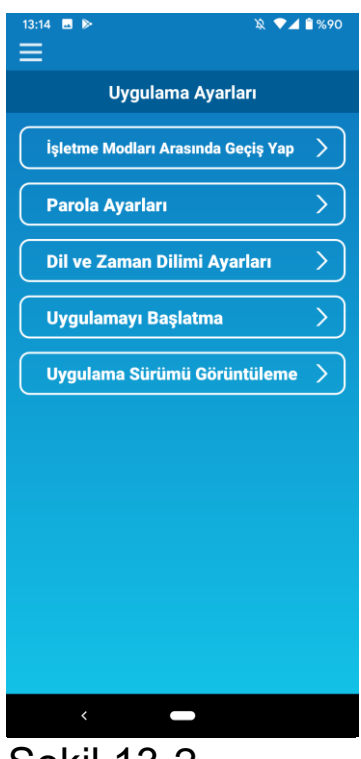

Şekil 13-2

Ana menüyü açın ve [Uygulama Ayarları] üzerine dokunun.

"Uygulama Ayarları" ekranı görüntülenir.

 İşletme Modları Arasında Geçiş Yap: Uzaktan işletim modu ile ev kısıtlı modu arasında geçiş yapar.

→ Bkz. <u>"İşletme Modları Arasında Geçiş Yap"</u>

Parola Ayarları: Bir parola ayarlar.

→ Bkz. <u>"Parolayı Sıfırlama"</u>

Dil ve Zaman Dilimi Ayarları: Akıllı telefon uygulamasında kullanılacak bir dil ve klima için bir zaman dilimi ayarlar.

→ Bkz. "Dil ve Zaman Dilimi Ayarları"

Uygulamayı Başlatma: Akıllı telefon uygulamasını başlatır.

→ Bkz. <u>"Uygulamayı Başlatma"</u>

 Uygulama Sürümü Görüntüleme: Akıllı telefon uygulamanızın sürümü görüntülenir.

→ Bkz. "Uygulama Sürümü Görüntüleme"

#### Not

"Ev kısıtlı modu"nda "Parola Ayarları" seçeneğini kullanamazsınız.
 "Demo Modu"nda sadece "Dil ve Zaman Dilimi Ayarları" ve
 "Uygulama Sürümü Görüntüleme" çalıştırılabilir.

Çalıştırılamayan işlevler gri renkte görüntülenir ve üzerine dokunsanız bile hiçbir şey görüntülenmez.

# İşletme Modları Arasında Geçiş Yapmak

Mevcut işletim modunu görebilirsiniz.

İşletim modları arasında geçiş yapmak için istenilen modu seçin ve Simgesine dokunun.

### "Uzaktan işletim modu"na geçiş yapma

| 13:15 🖬 🍽                | № ♥⊿ ≌%90 |
|--------------------------|-----------|
| İşletme Modları Arasında | Geçiş Yap |
| Uzaktan işletim modu     |           |
| Ev kısıtlı modu          |           |
|                          |           |
|                          |           |
|                          |           |
|                          |           |
|                          |           |
|                          |           |
|                          |           |
| <                        |           |
| Şekil 13-3               |           |

[Uzaktan işletim modu] üzerine dokunun → Bu moda geçmek için sağ üstteki simgesine dokunun.

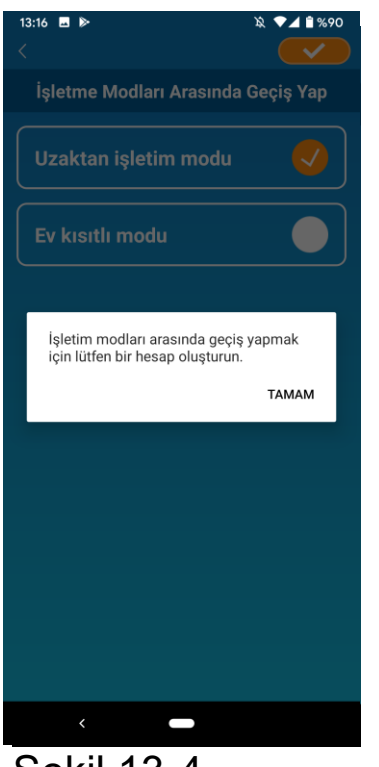

Hesap oluşturma açılır pencere iletisi göründüğünde, [Tamam] üzerine dokunun, kişisel bilgilerin kullanılmasını kabul edin ve bir hesap oluşturun.

→ Bkz. <u>"Kullanıcı hesabı oluşturma"</u>

Şekil 13-4

• "Ev kısıtlı modu"na geçiş yapma

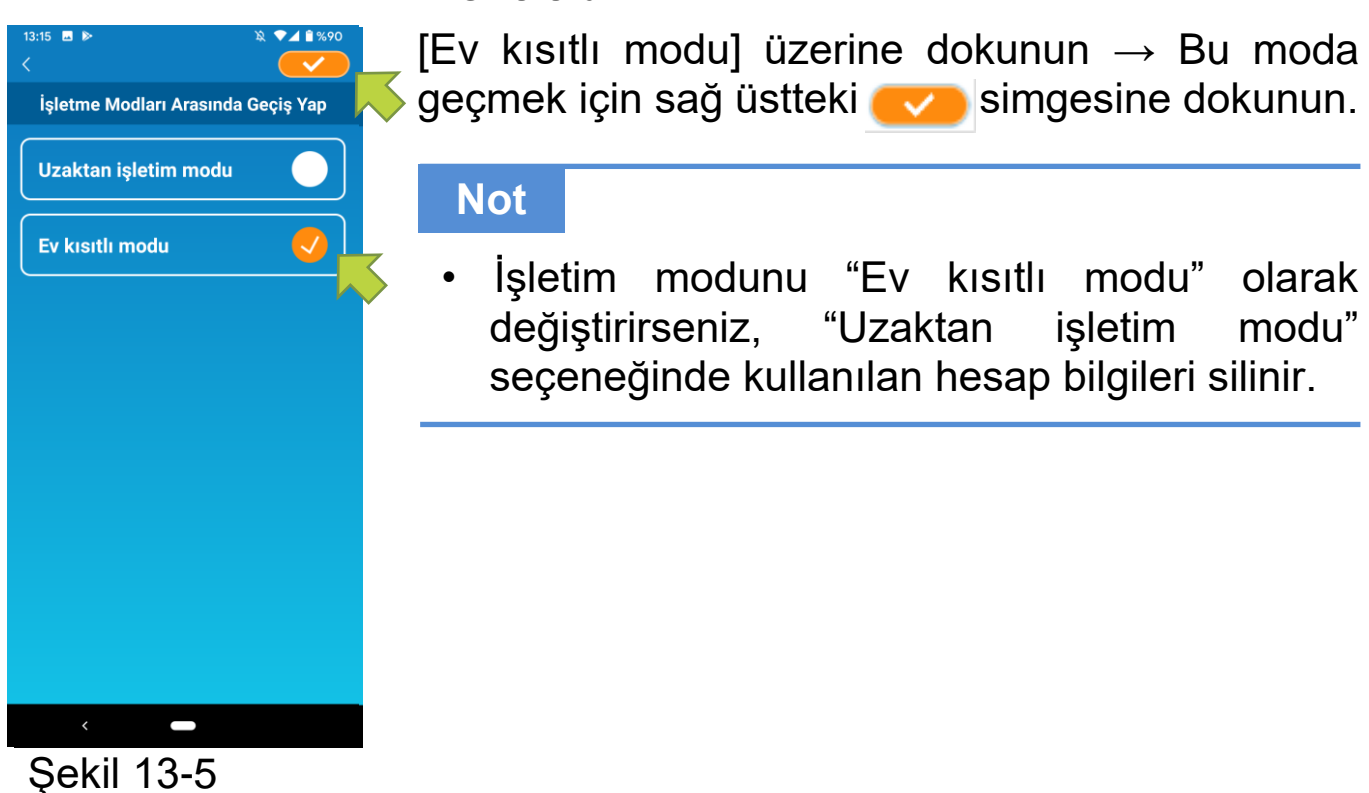

Uzaktan işletim için açılır pencere iletisi devre dışı bırakılır ve sunucu verilerinin silinmesi için açılır pencere iletisi görüntülenir, bu nedenle [Evet] üzerine dokunun.

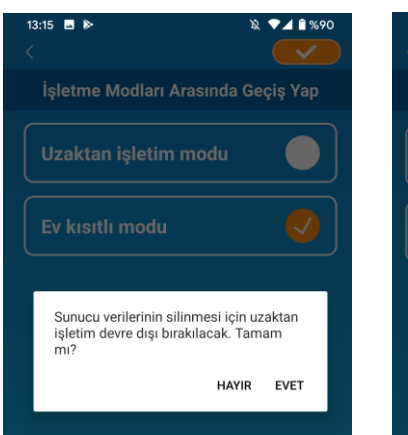

# Şekil 13-6

| 13:15 🖬 ≫<br><                                      | \& ♥⊿ 🕯 %90 |  |
|-----------------------------------------------------|-------------|--|
| İşletme Modları Arasında Geçiş Yap                  |             |  |
| Uzaktan işletim modu                                |             |  |
| Ev kısıtlı modu                                     |             |  |
|                                                     |             |  |
| İşletim modları arasında geçiş yapma<br>tamamlandı. |             |  |
|                                                     | ТАМАМ       |  |
|                                                     |             |  |

Şekil 13-8

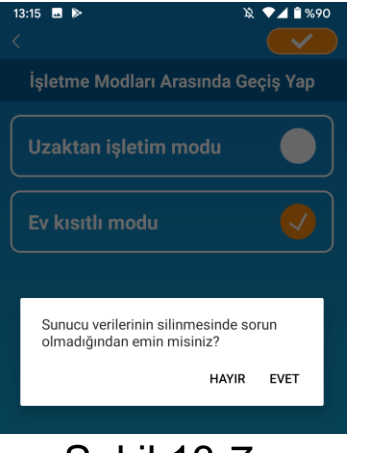

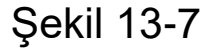

İşletim modları arasında geçiş yapma tamamlandığında açılır pencere iletisi görüntülenir, [Tamam] üzerine dokunun.

### Parolayı Sıfırlama

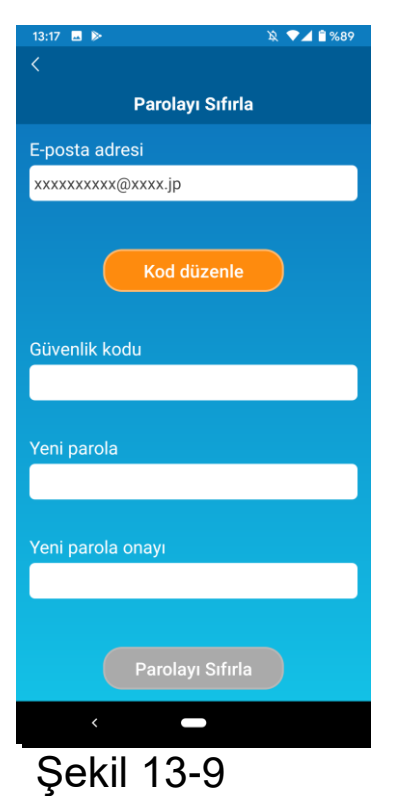

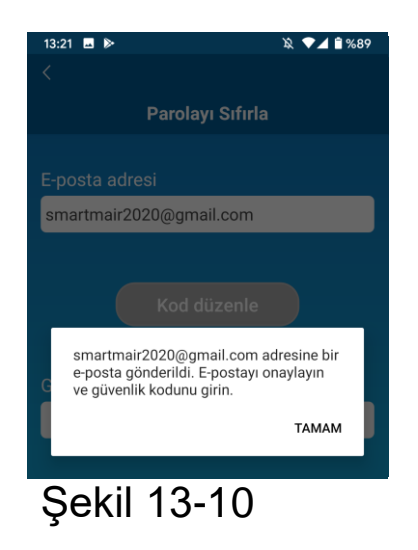

Kayıtlı e-posta adresini girin ve [Kod düzenle] düğmesine dokunun.

Not

 [Kod düzenle] düğmesine dokunduktan sonra, bu parola sıfırlama tamamlanana kadar bu ekranı açık tutun. Şayet simgesine dokunur ve önceki ekrana dönerseniz, bu işlemler iptal edilir.

E-posta gönderildiğini belirten açılır pencere iletisi görüntülendiğinde, [TAMAM] düğmesine dokunun.

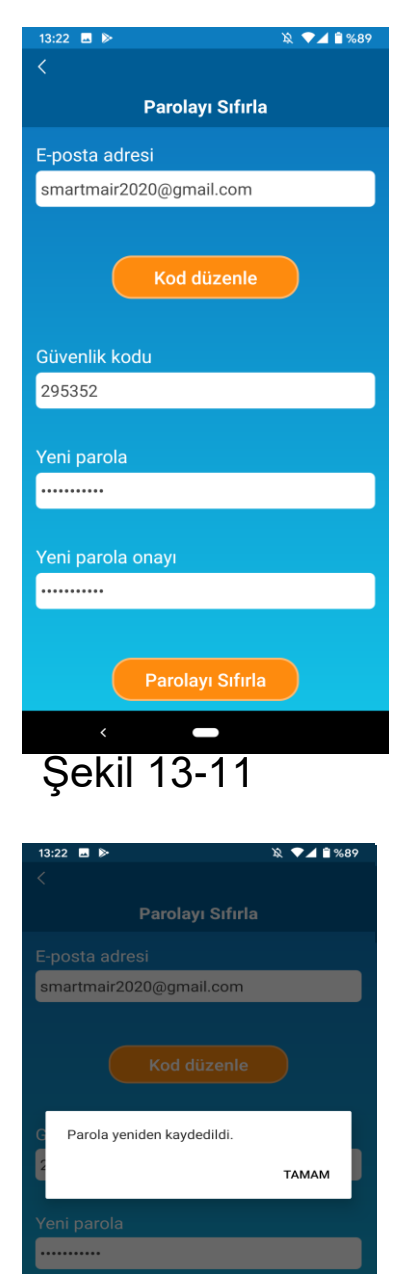

Şekil 13-12

Girdiğiniz e-posta adresine güvenlik kodu içeren bir e-posta gönderilecektir. Parolanızı güncellemek için "Güvenlik kodu" ve "Yeni parola" girin ve [Parolayı Sıfırla] düğmesine dokunun.

#### Not

 Parola, en az bir alfabetik karakter ve bir sayısal karakter içeren 8 ila 16 karakter arasında olmalıdır. • Dil ve Zaman Dilimi Ayarları

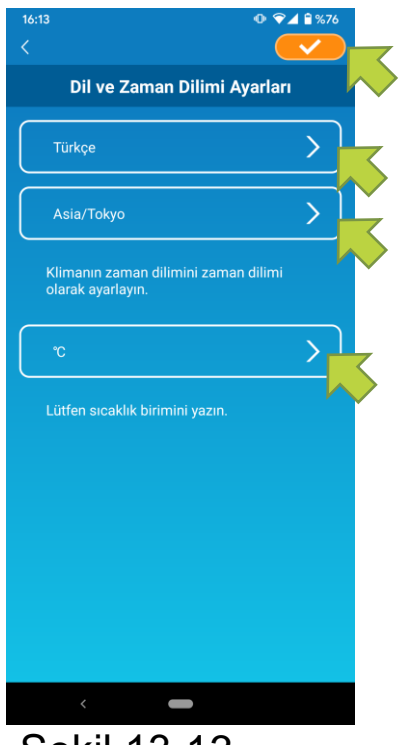

Şekil 13-13

"Dil ve Zaman Dilimi Ayarları" ekranı görüntülenir.

Uygulamada kullanılacak bir dil seçin.

Bir zaman dilimi seçin. Uygulama üzerinden çalıştırılacak klimanın bulunduğu yerin zaman dilimini seçin.

Sıcaklık birimini seçin.

Son olarak, ayarları tamamlamak için sağ üst köşedeki

# • Uygulamayı Başlatma

Akıllı telefon uygulamasını başlatır.

### Not

• Uygulamayı "Uzaktan işletim modu"nda başlattığınızda, oturum açmış olan hesabın bilgileri silinir.

[Uygulamayı başlat] üzerine dokunun.

| 13:28 🖪 🍉         | 🔌 💎 🗖 🔒 %87 |  |
|-------------------|-------------|--|
| <                 |             |  |
|                   |             |  |
| Uygulamayı başlat | $\bigcirc$  |  |
|                   |             |  |
|                   |             |  |
|                   |             |  |
|                   |             |  |
|                   |             |  |
|                   |             |  |
|                   |             |  |
|                   |             |  |
|                   |             |  |
| <                 |             |  |

Şekil 13-14

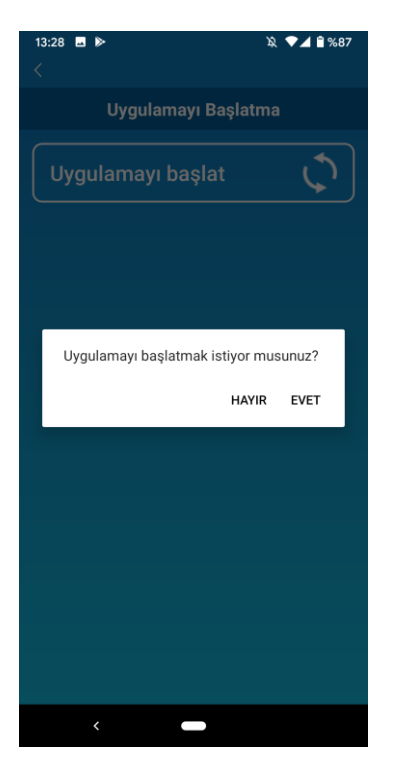

Şekil 13-15

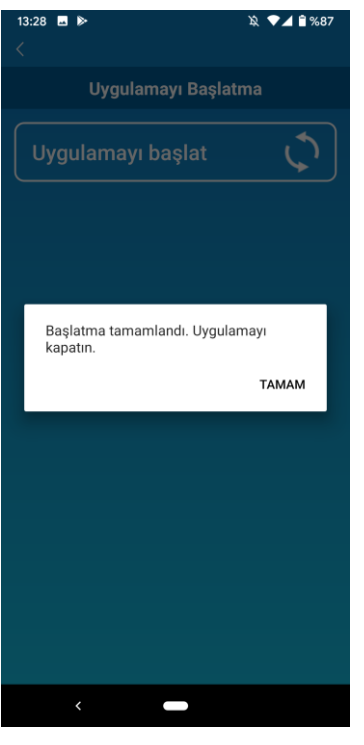

Şekil 13-16

"Hesap bilgileriniz silinecek. Uygulamayı başlatmak istiyor musunuz?" açılır pencere iletisi görüntülendiğinde, [EVET] üzerine dokunun.

"Başlatma tamamlandı. Uygulamayı kapatın." açılır pencere iletisi göründüğünde, uygulamayı kapamak için [TAMAM] üzerine dokunun. • Uygulama Sürüm Ekranı

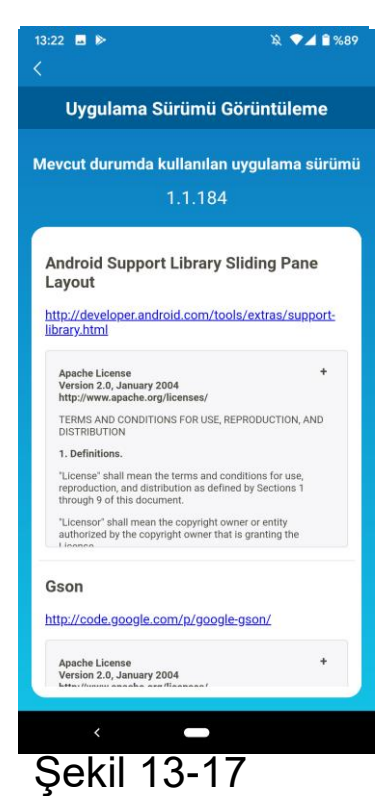

Akıllı telefon uygulamanızın sürümünü görüntüler.

# 14. Sorun Giderme

 Klima listesi ekranında kaydetmek istediğiniz klima görünmüyorsa

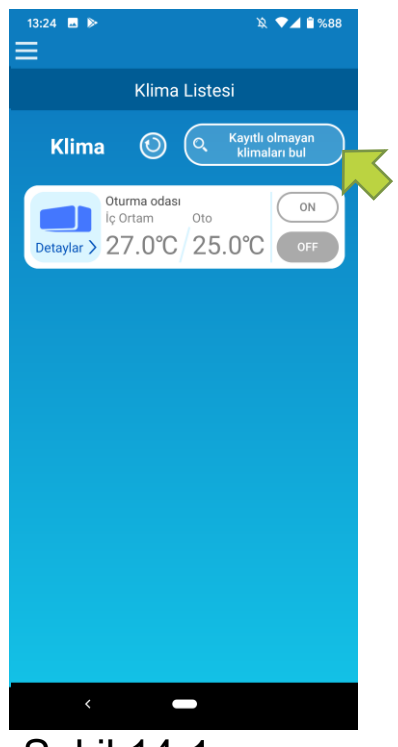

Kayıtlı olmayan klimaları aramak ve "Klima Listesi" ekranını güncellemek için [Kayıtlı olmayan klimaları bul] düğmesine dokunun.

Şekil 14-1

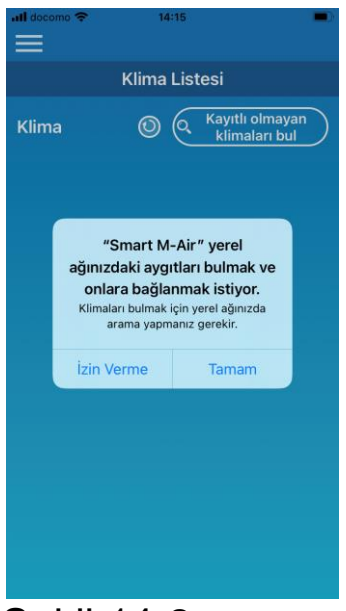

Şekil 14-2

iOS'ta "yerel ağınızı arama" isteği sorulduğunda, "TAMAM" düğmesine dokunun.

Yanlışlıkla "İzin Verme" düğmesine dokunursanız, iOS uygulama izin ayarlarından Smart M-Air "yerel ağı" "ON" olarak değiştirin ve sonra "Kayıtı olmayan Klimayı bul" düğmesine tekrar dokunun. • Kayıtlı bir klima nasıl silinir

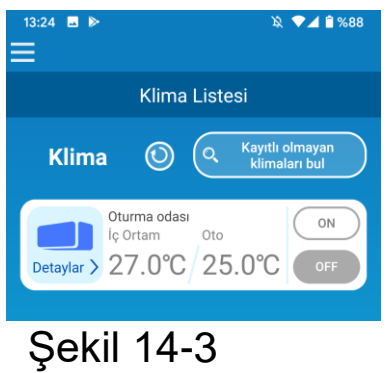

Kayıtlı bir klimayı silmek için, silinecek klimanın simgesine basın ve basılı tutun (2 saniye).

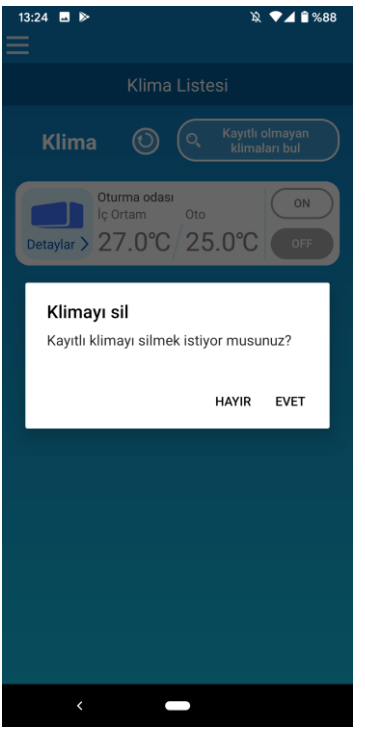

Şekil 14-4

**Klimayı sil** açılır pencere iletisi görüntülendiğinde, [EVET] üzerine dokunun.

• Klima listesinde bir anormallik bildirimi görünüyorsa

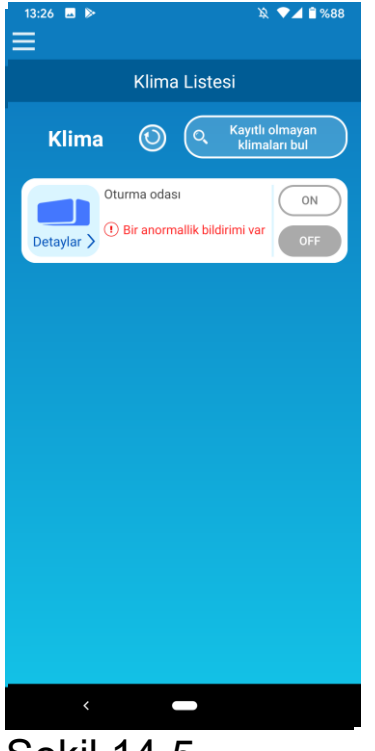

Bir anormallik bildirimi göründüğünde, klima anormalliği tespit edilmiştir. Satıcınıza başvurun.

Seçenekler ayarlarında "Bir anormallik bildirimi ver" etkinleştirildiğinde, kayıtlı e-posta adresine bir e-posta gönderilir.

Şekil 14-5

#### • Parolanızı unuttuysanız ve oturumu açamıyorsanız

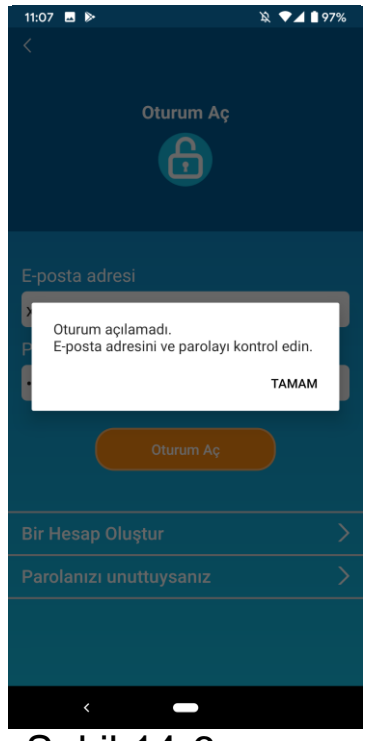

Şekil 14-6

Parolanızı unuttuysanız ve oturum açmayı iletisinde başaramadıysanız, açılır pencere [TAMAM] üzerine dokunun, "Parolayı Sıfırlama" bir görüntülemek ve yeni ekranın parola "Parolanızı belirlemek için unuttuysanız" seçeneğine dokunun.

→ Bkz. "Parolayı Sıfırlama"

• İşlem başka bir hesap tarafından gerçekleştiriliyorsa

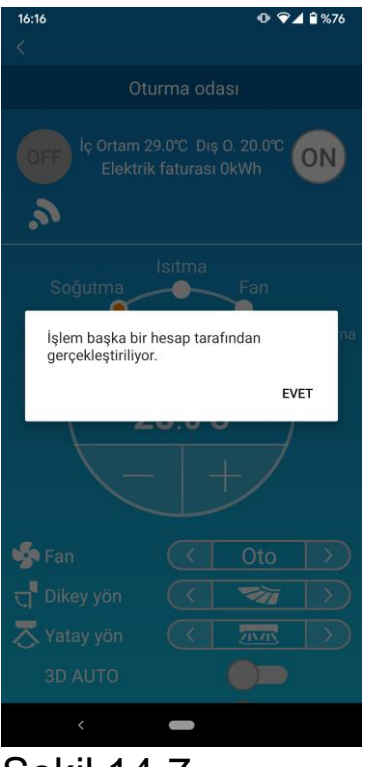

```
Şekil 14-7
```

Bu ileti aşağıdaki durumlarda gösterilir:

- Uygulama aynı anda diğer akıllı telefonlardan çalıştırılıyorsa
- Klima çalışma durumunu ayarlanan denetime göre değiştiriyorsa

Cihaz arızalı değildir, bu yüzden lütfen bir süre sonra tekrar deneyin. (Yaklaşık 1 dakika)

 "Kapatma hatırlatma uyarısı" açılmıyorsa (Android İS için)

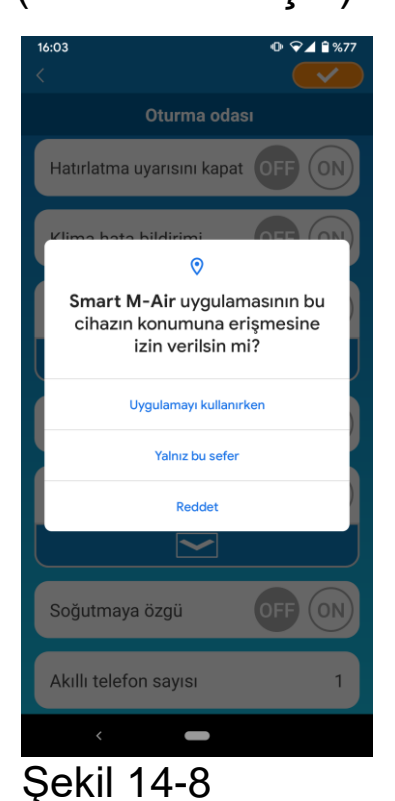

Bu uygulama için cihaz bilgilerinize erişim izni isteği olursa, "Uygulamayı kullanırken" seçeneğini seçmelisiniz.

Yanlışlıkla "Yalnız bu sefer" veya "Reddet" seçeneklerine dokunursanız, Android İşletim Sistemi Ayarlar Ekranından "Uygulamayı kullanırken" olarak değiştirebilirsiniz.

#### MITSUBISHI HEAVY INDUSTRIES THERMAL SYSTEMS, LTD.

2-3, Marunouchi 3-chome, Chiyoda-ku, Tokyo, 100-8332, Japonya http://www.mhi-mth.co.jp/en/

#### MITSUBISHI HEAVY INDUSTRIES AIR-CONDITIONING EUROPE, LTD.

5 The Square, Stockley Park, Uxbridge, Middlesex, UB11 1ET, İngiltere Tel.: +44-333-207-4072 Faks: +44-333-207-4089 http://www.mhiae.com/

#### MHIAE SERVICES B.V.

(MITSUBISHI HEAVY INDUSTRIES KLIMA EUROPE, LTD.'nin tamamına sahip olduğu iştiraki) Herikerbergweg 238, Luna ArenA, 1101 CM Amsterdam, Hollanda P.O. Box 23393 1100 DW Amsterdam, Hollanda Tel.: +31-20-406-4535 http://www.mhiaeservices.com/

#### MITSUBISHI HEAVY INDUSTRIES AIR-CONDITIONERS AUSTRALIA, PTY. LTD.

Block E, 391 Park Road, Regents Park, NSW, 2143 PO BOX 3167, Regents Park, NSW, 2143 Tel.: +61-2-8774-7500 Faks: +61-2-8774-7501 https://www.mhiaa.com.au